M4 <sup>Merkur</sup>

M4Merkur

# Handbuch für Kunden

Version 4.00 Copyright Raab-Software, 2016-24/JR

### Inhaltsverzeichnis

#### **<u>1. Medienrecherche</u>**

- 1.1 Schlagwortsuche
- 1.2 Signatursuche
- 1.3 Themenbereiche
- 1.4 Sachgebietssuche

### 2. Suchoptionen

2.1 Medienarten

2.2. Weitere Suchoptionen

### 3. Die Medienliste

- 3.1 Verleihmedien oder empfohlene Medien
- 3.2 Online-Medien (Bildungsmedien-online)
- 3.3 Filme sichten (streamen) und herunterladen H5P-Medien zur Unterrichtsarbeit
- 3.4 Streamen und Herunterladen bei HTML5-Layout
- 3.5 Online-Medien (Edmond)
- 3.6 Medienliste neu laden und speichern/drucken

### 4. Schüler-Freigabelink erstellen

### 5. Mediendatenblatt

- 5.1 Mediendaten
- 5.2 Verfügbarkeit
- 5.3 Bewertung/Nutzerkommentare
- 5.4 Medienempfehlung

### 6. Warenkorb (Bestellungen/Reservierungen)

7. Thematische Suche

### 8. Hinweise

9. Reservieren einer Veranstaltung (Zusatzmodul, evtl. nicht freigeschaltet)

Nutzungsbedingungen für Bildungsmedien-online-Medien

#### Programmaufruf

| Login                                                    | ?                                      |
|----------------------------------------------------------|----------------------------------------|
| Bitte melden Sie sich mit I<br>Online-Benutzerkürzel und | nrem schulspezifischen<br>Passwort an. |
| Benutzername:                                            |                                        |
| Passwort:                                                |                                        |
|                                                          |                                        |
|                                                          | Ok                                     |
|                                                          |                                        |

Bei Ihrem *M4Merkur* könnte es sein, dass der Aufruf **passwortgeschützt** ist.

Geben Sie Ihre Online-Zugangsdaten ein und klicken Sie auf OK.

Nach der Freigabe erscheint das Fenster mit der Einverständniserklärung für die Nutzungsbdingungen und die Cookies.

|                                                      | T                                                                                                    | 14 Merku                                                                                                    | in                                                                                                    |
|------------------------------------------------------|----------------------------------------------------------------------------------------------------|----------------------------------------------------------------------------------------------------|----------------------------------------------------------------------------------------------------|
| Medienred                                            | cherche<br>den Online-Katalog nutzen wir au                                                                                                    | s technischen Gründen Cookies.                                                                                                    | Zum vvarenkorb > Datenschutz                                                                                                    |
| Suchfragme                                           | ent / Stichwort / Signatur                                                                                                    | Medienarten (?)                                                                                                    | Neue Medien                                                                                                    |
|                                                      |                                                                                                    | 46,49,55,42,50 Empfohlen 👻                                                                                                    | Suche!                                                                                                    |
| Suchopt<br>Suchopt<br>Sachget<br>Themati<br>Hinweise | Einverständniserklärung<br>Willkommen bei M4Merkur/Bildungsme<br>Nachfolgend möchten wir Sie über die N<br>die von M4Merkur eingesetzten Cookies i<br>Ihr Medienzentrum stellt Ihnen über unse<br>direkten Streaming zur Verfügung. Bitte b<br>(Filme, Arbeitsmaterialien, etc.) nur im R:<br>und der Entleihbedingungen Ihres Medie<br>dürfen Sie Inhalte nur herunterladen, wer<br>Bedingungen einverstanden erklären:<br>- Sie dürfen die heruntergeladenen Inhal<br>ausschließlich im Rahmen Ihrer eigener<br>Verfügungstellen an weitere Personen ül<br>etc. ist untersagt.<br>- Sie verpflichten sich, die heruntergelad<br>Kopien nach Ablauf Ihres Unterrichtproje<br>Medienzentrum nur durch das Erreichen<br>weiterer Online-Medien rechtfertigen kan<br>Eine Missachtung dieser Nutzungsbedin<br>nach sich ziehen.<br>M4Merkur/Bildungsmedien-Online nutzt a<br>Die Sitzungs/Authentifizierungs-Cookies<br>automatisch gelöscht. Ihr Einverständnis<br>einem Cookie. | dien-Online!<br>utzungsbedingungen für den Mediendov<br>informieren.<br>ren Service zahlreiche Medien zum Dow<br>eachten Sie jedoch, dass alle angebote<br>ahmen der Lizenzbedingungen des Her-<br>nzentrums eingesetzt werden dürfen. D<br>nn Sie sich insbesondere mit folgenden<br>te bzw. Kopien davon nicht weitergeben,<br>n beruflichen Tätigkeit nutzen, insbesond<br>ber Schulserver, Peer-to-Peer-Netzwerke<br>enen Inhalte bzw. alle in Ihrem Besitz bei<br>ktes zu löschen. Bitte bedenken Sie, das<br>entsprechender Downloadzahlen die Ar<br>n.<br>gungen kann u.U. straf- und zivilrechtlich<br>ausschließlich technisch erforderliche C<br>werden bei Beendigung ihrer Browsersis<br>mit o.g. Bedingungen speichern wir für<br>verstanden! | Image: state of the state of the state |

Klicken Sie auf die Schaltfläche "Einverstanden!", damit das Recherchefenster freigegeben wird.

### 1. Medienrecherche

Die Medienabfrage kann über mehrere Kriterien durchgeführt werden.

|                                                                                                    | <u>14 Tage neu 3</u>                                                                                                    | <u> 10 Tage neu 90 Tage neu</u>                                                                                                    |                                                                                                    |
|----------------------------------------------------------------------------------------------------|----------------------------------------------------------------------------------------------------|----------------------------------------------------------------------------------------------------|----------------------------------------------------------------------------------------------------|
| Mediensuche                                                                                                    |                                                                                                    |                                                                                                    |                                                                                                    |
| chfragment / Stichwort / Signatur                                                                                                    | ? Medienarten ?                                                                                                    | Neue Medien                                                                                                    |                                                                                                    |
| iuer                                                                                                    | Alle ~                                                                                                    | Suche!                                                                                                    |                                                                                                    |
| <ul> <li>Medien müssen alle eingegebenen Beg</li> <li>Möchten Sie nach Wortteilen suchen, so</li> <li>Durch Eingabe eines * erhalten Sie alle</li> <li>uchoptionen</li> </ul>                                                                                                    | riffe enthalten, Groß-/Kleinschreibung wird ni<br>stellen Sie einen * voran: "Eisen' findet 'Guss<br>Medien der ausgewählten Medienart.                  | cht beachtet.<br>seisen', aber z.B. auch 'Reisen' und 'Verhaltenswe                                                                                                    | isen'.                                                                                                    |
| nemenbereiche                                                                                                    |                                                                                                    |                                                                                                    |                                                                                                    |
| chgebietswahl                                                                                                    |                                                                                                    |                                                                                                    |                                                                                                    |
| hüler-Freigsbelink erstellen                                                                                                    |                                                                                                    |                                                                                                    |                                                                                                    |
| and the second second s |                                                                                                    |                                                                                                    |                                                                                                    |
| ) Treffer                                                                                                    |                                                                                                    |                                                                                                    |                                                                                                    |
| 0 Treffer                                                                                                    |                                                                                                    | 2 2                                                                                                    | 1 🗸 🎽                                                                                                    |
| D Treffer<br>Die<br>letzten<br>Tage<br>2005 JF<br>Nie letzten Tage<br>a. 35 minf A(10-13);<br>J(16-18); Q;                                                                                                    | Const Matter and der Krieg der Bauern<br>Ca, 45 min f. A(7-13), SO;<br>O;<br>O;                                                                          | Image: Second system       Image: Second system         Image: Second system       Image: Second system         Image: Second                                                                                                    | 1 ♥ ♪<br><b>4958770</b> 2010  F<br>Was ist was<br><b>Bauernhof</b><br>Wo unser Essen herkommt<br>ca. 25 min f. A(1-4), S0;<br>J(6-10);                                                                                                    |
| 0 Treffer<br>Die<br>Letzten<br>Tage<br>4950956 2005  F<br>Die letzten Tage<br>2a. 35 min f A(10-13);<br>J(16-18); Q;<br>Die letzten Tage                                                                                                    | Les Muntzer und der Krieg<br>der Bauern<br>ca. 45 minf A(7-13); SO;<br>C;<br>C;<br>C;<br>C;<br>C;<br>C;<br>C;<br>C;<br>C;<br>C                           | Assessment of the second second se | I ♥ ♪<br>I ♥ ♪<br>I ♥ ♪<br>I ♥ ♪<br>I ♥ ♪<br>I ♥ ↓<br>I ♥ ↓<br>I |
| Die<br>etzten<br>Tage<br>4950956 2005  F<br>Die letzten Tage<br>ca. 35 min f A(10-13);<br>J(16-18); Q;<br>Deutschland 1945. Eine<br>amerikanische B-17 stürzt hinter                                                                                                    | Tores Wortzer und der Krieg der Bauern<br>ca. 45 min f. A(7-13); SO;<br>c;<br>C:<br>C:<br>C:<br>C:<br>C:<br>C:<br>C:<br>C:<br>C:<br>C:<br>C:<br>C:<br>C: | Image: Second Second | I ♥ ♪<br><b>4958770</b> 2010 F<br>Was istwas<br><b>Bauenhof</b><br>Wo unser Essen herkommt<br>ca 25 min f A(1-4); SO;<br>J(6-10);<br>) ↓<br>Der 10jährige Jakob lebt in der Stadt<br>und kauft Lebensmittel im Supermarkt                                                                                                    |

- durch Eingabe eines Schlagwortes/Suchfragmentes

- > Medien müssen alle eingegebenen Begriffe enthalten.
- > Groß-/Kleinschreibung wird nicht beachtet.

> Möchten Sie nach Wortteilen suchen, so stellen Sie einen \* voran: '\*Eisen' findet 'Gusseisen', aber z.B. auch 'Reisen' und 'Verhaltensweisen'.

> Schließen Sie die Begriffe in Anführungszeichen ein, so wird nach der exakten Begriffsfolge gesucht.

- durch Eingabe einer bekannten Mediensignatur

- durch Auswählen eines Themenbereiches
- durch Eingabe einer Sachgebietszuordnung (vgl. unten)

Durch Anklicken des Icon oben links können Sie die bisherige Listendarstellung anwählen. Sie können dabei die zuvor in der Kartendarstellung erhaltenen Treffer in die Listendarstellung übernehmen.

Aus der Listendarstellung können Sie durch einen Klick auf das Icon oben links wieder in die Karten-Darstellung zurückkehren.

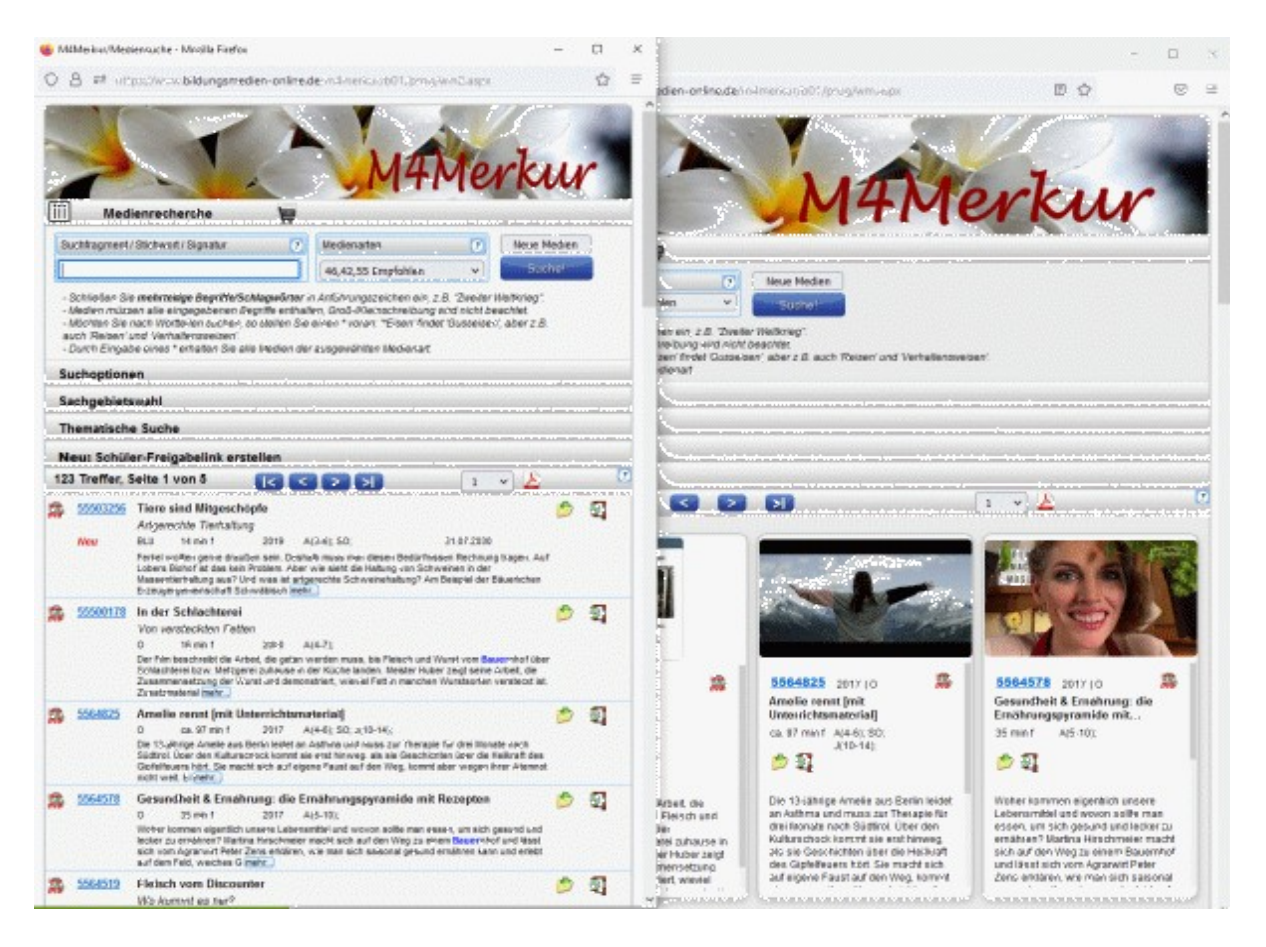

Da die Bildschirmdarstellungen als "responsive" deklariert sind, passen sie sich der jeweiligen Bildschirmgröße an, sind also auch "schmartphone-konform".

Wichtig: Beim Bestellen/Reservieren immer im gleichen Programmbereich bleiben (vgl. Hintergrundfarbe), damit die Bestellungen/Reservierung im gleichen Warenkorb aufgenommen werden.

Durch einen Klick auf das Karten-Bild gelangen Sie bei einem Online-Medium in das Online-Menü.

#### 1.1 Schlagwortsuche

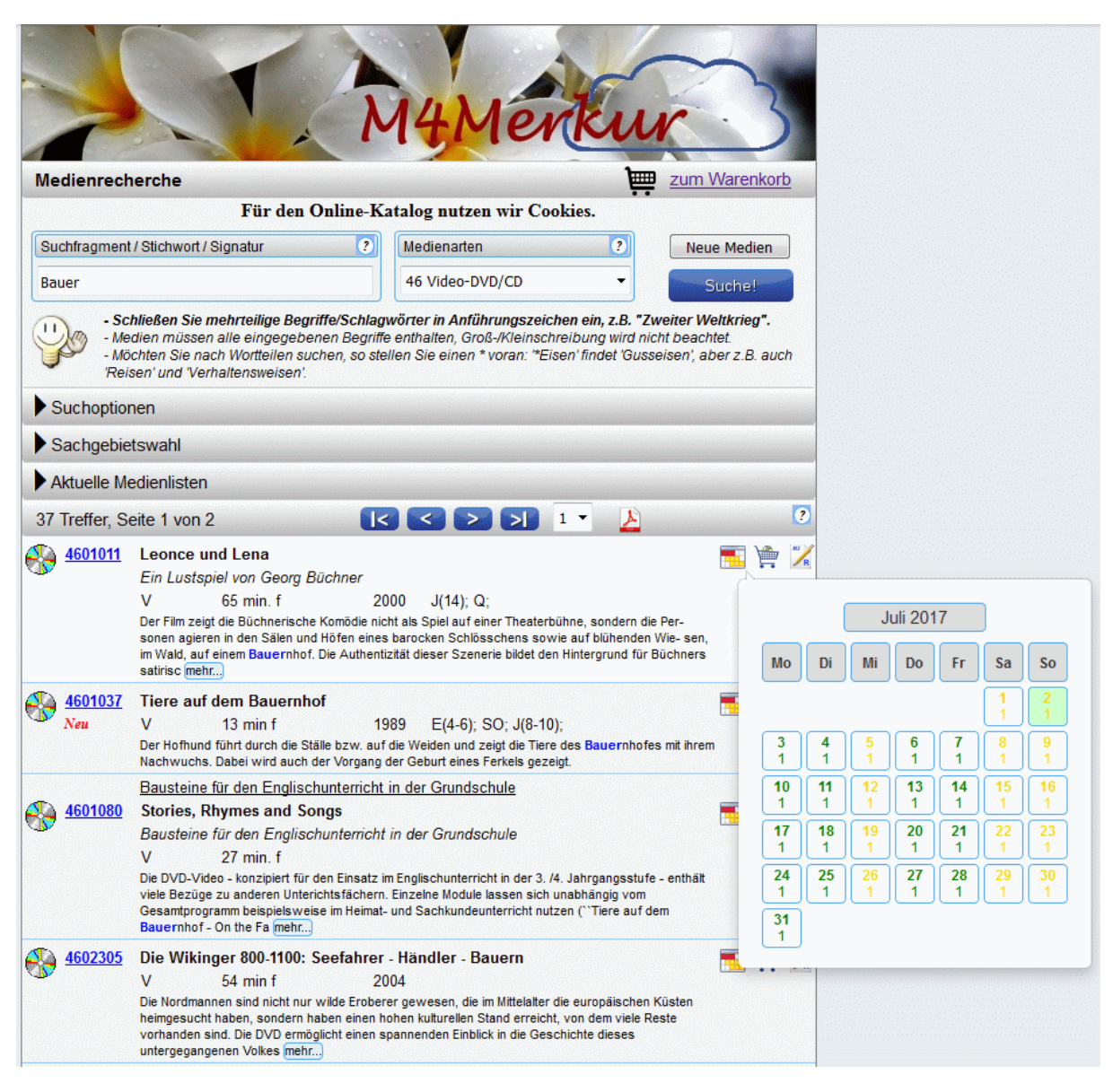

| Suchfragment / Stichwort | ? |
|--------------------------|---|
| Bauer                    |   |
| Bauer                    |   |
| Bauernhaus               |   |
| Bauernhof                | E |
| Bauernkrieg              |   |
| Bauern                   |   |
| Bauernbefreiung          |   |
| Bauernarbeit             |   |
| Bauer, Karl Heinrich     |   |
| Bauernhof im Wandel      |   |
| Bauernstand              |   |
| Bauernpaar               |   |
| Bauerschafft             |   |
| Bauernjunge              | - |

Wenn Sie ein Schlagwort eingeben, so wird Ihnen gleichzeitig eine Auswahlliste von weiteren (verwandten) Schlagwörtern zur Auswahl angeboten.

Wählen Sie Ihr Schlagwort aus und klicken Sie dann auf "Suche" oder betätigen Sie die Eingabetaste.

=> Sie erhaltene eine entsprechende Medienliste.

In der Medienliste sind aber nur die Medien(arten) enthalten, die rechts bei den Medienarten angezeigt werden.

#### 1.2 Signatursuche

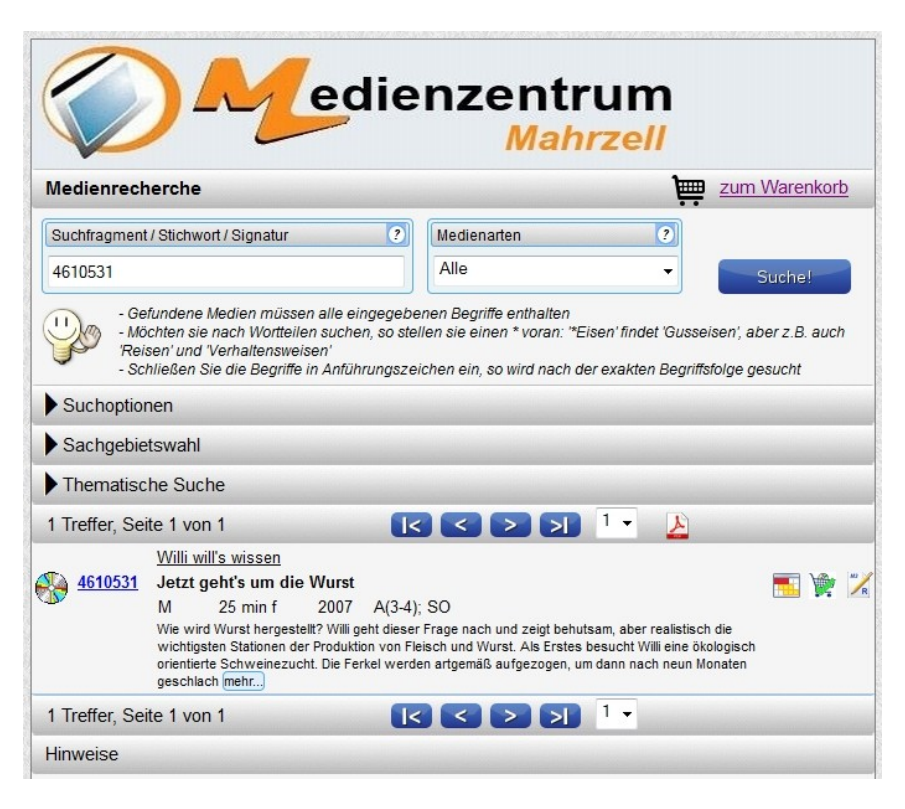

Wenn Sie in das Suchfragmentfeld eine Ihnen bekannte Signatur eingeben, so erhalten Sie in der Medienliste das von Ihnen gesuchte Medium aufgelistet.

Über einen Klick auf die Mediensignatur gelangen Sie in das **Mediendatenblatt**. (siehe unten)

### 1.3 Themenbereiche

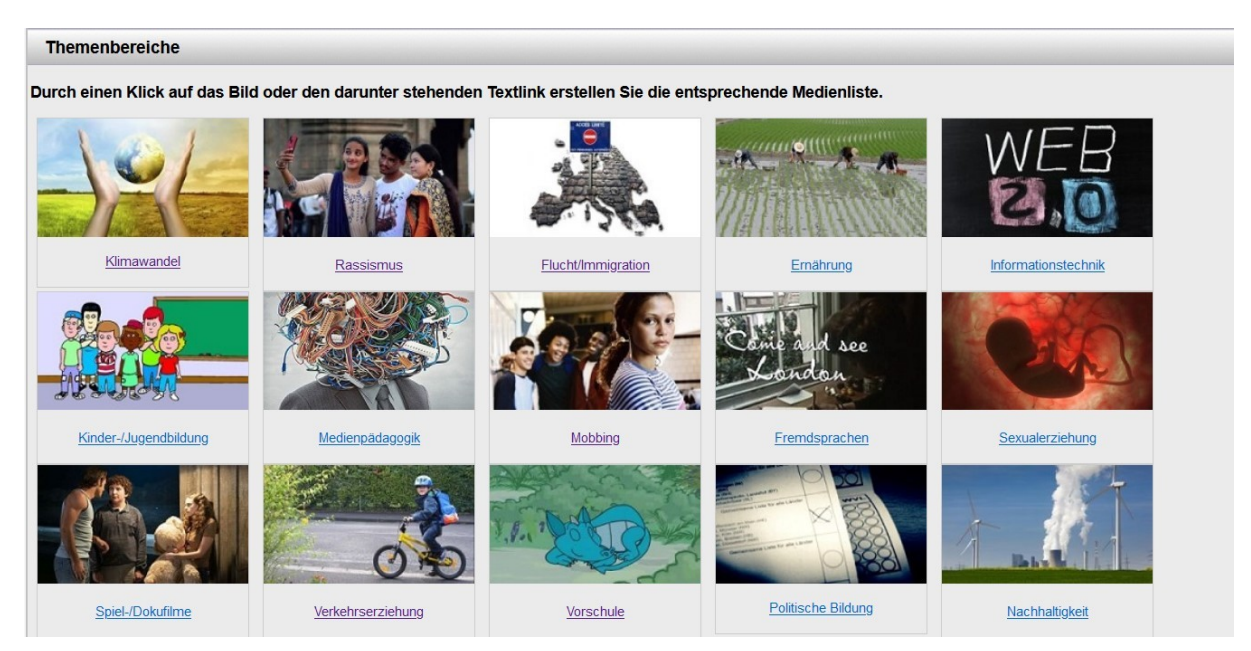

Durch Anklicken eines Bildes oder des darunter stehenden Begriffes erstellen Sie eine entsprechende Liste, aus der Sie das gewünschte Medium auswählen können.

#### 1.4 Sachgebietssuche

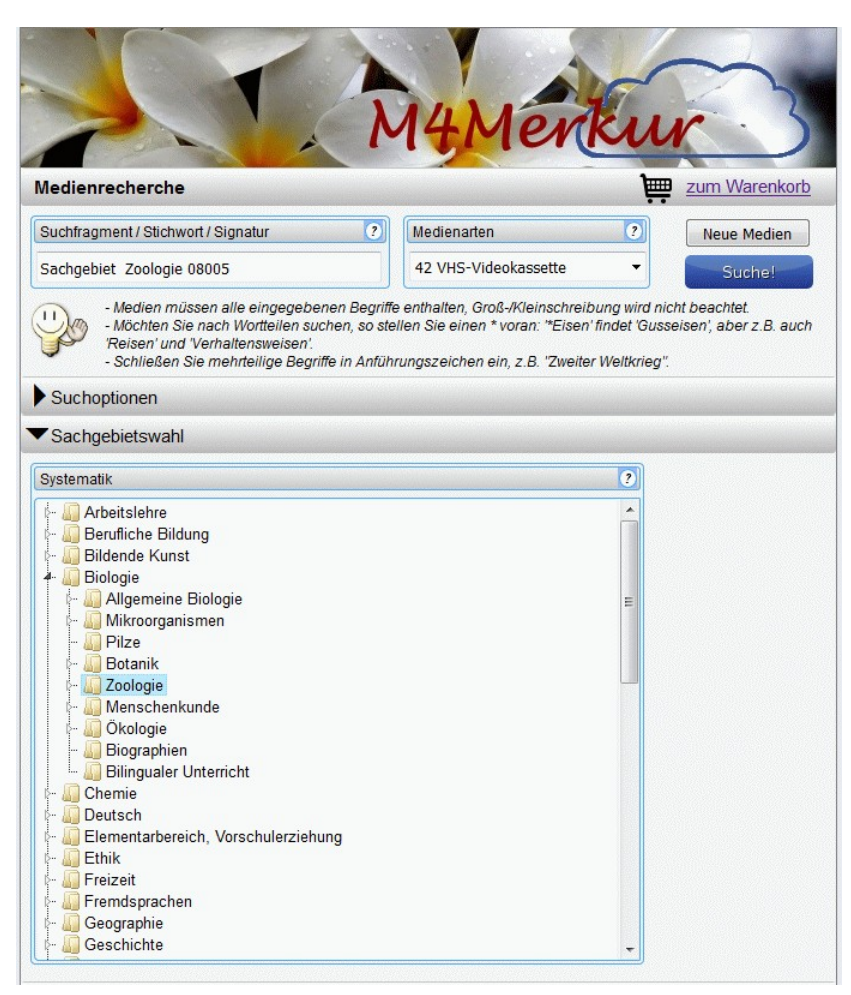

Klicken Sie hierzu auf den Menübalken "**Sachgebietswahl**"

### => Die

Sachgebietssystematik klappt nach unten auf. Durch einen Doppelklick auf das linke Dreieck-Zeichen entfalten Sie die dazugehörigen Untersachgebiete und durch einen Klick auf das nun schwarze Dreick schließen Sie die Untersachgebiete wieder. Wenn Sie das gewünschte Sachgebiet anklicken wird es in das **Suchfragment-**Feld oben übernommen.

Durch Anklicken der Suche-Schaltfläche oder durch Drücken der Eingabetaste wird die Mediensuche aktiviert und die Medienliste erscheint im unteren Teil.

| - |                                  |
|---|----------------------------------|
| 1 | Adressaten                       |
|   | Alle                             |
| ( | Alle                             |
|   | E Elementarbereich Alter: Alle   |
|   | E Elementarbereich Alter: 3      |
|   | E Elementarbereich Alter: 4      |
|   | E Elementarbereich Alter: 5      |
|   | E Elementarbereich Alter: 6      |
|   | A Allg. Schulen Jgst: Alle       |
|   | GS Allg. Schulen Jgst: 1-4       |
|   | Sek.I Allg. Schulen Jgst: 5-10   |
| e | Sek.II Allg. Schulen Jgst: 11-13 |
|   | A Allg. Schulen Jgst: 1          |
|   | A Allg. Schulen Jgst: 2          |
|   | A Allg. Schulen Jgst: 3          |
|   | A Allg. Schulen Jgst: 4          |
|   | A Allg. Schulen Jgst: 5          |
|   | A Allg. Schulen Jgst: 6          |
|   | A Allg. Schulen Jgst: 7          |
|   | A Allg. Schulen Jgst: 8          |
|   | A Allg. Schulen Jgst: 9          |
|   | A Allg. Schulen Jgst: 10         |

### 2. Suchoptionen

Für die Mediensuche stehen Ihnen mehrer zusätzliche Suchoptionen zur Verfügung.

#### 2.1 Medienarten

Wenn Sie bei Medienarten die rechte Dreieck-Schaltfläche anklicken, öffnet sich das Medienarten-Auswahlfenster.

- Sie können nun auswählen:
- Alle (Medienarten)

=

- Verleihmedien oder Empfohlen (mit Kennziffern)
- nur Online-Medien (mit Kennziffern)
- oder eine Einzelmedienart

#### 2.2 Weitere Suchoptionen

| (1 | Sortierung | ? |
|----|------------|---|
| -  | Standard   | - |
| 1  |            |   |
| -  |            |   |
|    |            |   |

#### 2.2.1 Neuanschaffungen

Durch Anklicken der Option "**nur Neuanschaffungen**" werden bei der Mediensuche nur die Medien selektiert, die den **NEU-Merker** aufweisen, soweit dieser bei der Datenbankerstellung gehakt war, so dass die Medienliste nur Neuanschaffungen enthält.

#### 2.2.2 Adressaten

Wenn Sie auf den Klappmenü bei "Adressaten" klicken, öffnet sich das Adressaten-Auswahlfenster. Sie können nun eine ganz bestimmte Alters- oder Jahrgangsstufe auswählen.

#### 2.2.3 Archiv

Durch Anklicken des **Archiv**-Klappmenüs können Sie ein bestimmtes Archiv auswählen (Diese Option kann abgeschaltet sein.)

#### 2.2.4 Sortierung

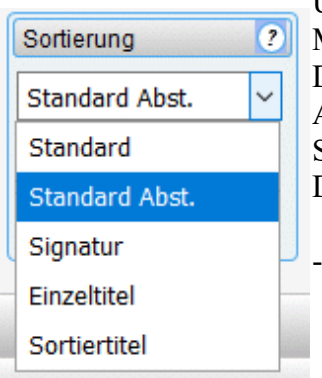

Über das Klappmenü "**Sortierung**" können Sie die Auflistung der Medienliste beeinflussen.

Die **Standard**-Sortierung listet die Medien **aufsteigend** auf. Bei Anwahl "**Standard Abst.**" beginnt die Medienliste mit der höchsten Signatur (**absteigend**).

Die Art der Sortierung kann auch fest eingestellt sein.

### 3. Die Medienliste

#### 3.1 Verleihmedien oder empfohlene Medien

Das Suchergebnis wird in der Medienliste, die sich über mehrere Seiten erstrecken kann, aufgezeigt. Wie viele Treffer und Seiten Sie erhalten haben, wird Ihnen im oberen Listenbalken angezeigt.

Mithilfe der **Blättern-Tasten** können Sie entweder vor- und zurückblättern oder mithilfe der **Seitenwahl** eine gewünschte Seite direkt anspringen. Die Medienliste können Sie auch durch Anklicken des **PDF-Symbols** als PDF-Datei darstellen, um sie evtl. abzuspeichern oder auszudrucken.

| M4Merkur                                                                                                    | 3                       |         |         |         |         |         |         |
|----------------------------------------------------------------------------------------------------|-------------------------|---------|---------|---------|---------|---------|---------|
| Medienrecherche <u>zum Ware</u>                                                                                                    | nkorb                   |         |         |         |         |         |         |
| Für den Online-Katalog nutzen wir Cookies.                                                                                                    |                         |         |         |         |         |         |         |
| Suchfragment / Stichwort / Signatur ? Medienarten ? Neue Me                                                                                                    | dien                    |         |         |         |         |         |         |
| Bauer 46 Video-DVD/CD                                                                                                    | a!                      |         |         |         |         |         |         |
| Schließen Sie mehrteilige Begriffe/Schlagwörter in Anführungszeichen ein, z.B. "Zweiter Weltkrie<br>Medien müssen alle eingegebenen Begriffe enthalten, Groß-/Kleinschreibung wird nicht beachtet.<br>Möchten Sie nach Wortteilen suchen, so stellen Sie einen * voran: "Eisen' findet 'Gusseisen', aber z.u<br>Reisen' und 'Verhaltensweisen'. | e <b>g".</b><br>B. auch |         |         |         |         |         |         |
| Suchoptionen                                                                                                    |                         |         |         |         |         |         |         |
| Sachgebietswahl                                                                                                    |                         |         |         |         |         |         |         |
| Aktuelle Medienlisten                                                                                                    |                         |         |         |         |         |         |         |
| 37 Treffer, Seite 1 von 2                                                                                                    | ?                       | 5       |         |         |         |         |         |
| 4601011         Leonce und Lena           Ein Lustspiel von Georg Büchner         V           V         65 min. f         2000         J(14); Q;           Der Film zeitd die Büchnerische Komödie nicht als Spiel auf einer Theaterbühne. sondern die Per-                                                                                     | ) 🚔 📝                   |         | J       | uli 201 | 7       |         |         |
| sonen agieren in den Sälen und Höfen eines barocken Schlösschens sowie auf blühenden Wie- sen,<br>im Wald, auf einem Bauernhof. Die Authentizität dieser Szenerie bildet den Hintergrund für Büchners<br>satirisc mehr                                                                                                    | Мо                      | Di      | Mi      | Do      | Fr      | Sa      | So      |
| 🚯 4601037 Tiere auf dem Bauernhof 🗧 🧧                                                                                                    |                         |         |         |         |         | 1       | 2       |
| Neu V 13 min f 1989 E(4-6); SO; J(8-10);<br>Der Hofbund führt durch die Ställe bzw. auf die Weiden und zeint die Tiere des Bauernhofes mit ihrem                                                                                                    | 3                       | 4       | 5       | 6       | 7       |         | 9       |
| Nachwuchs. Dabei wird auch der Vorgang der Geburt eines Ferkels gezeigt.                                                                                                    | 1                       | 1       | 1       | 1       | 1       | 1       |         |
| Bausteine für den Englischunterricht in der Grundschule                                                                                                    | 10<br>1                 | 11<br>1 | 12<br>1 | 13<br>1 | 14<br>1 | 15<br>1 | 16<br>1 |
| Bausteine für den Englischunterricht in der Grundschule                                                                                                    | 17                      | 18      | 19      | 20      | 21      | 22      | 23      |
| V 27 min. f                                                                                                    |                         | 1       |         |         |         |         |         |
| Die DVD-Video - konzipiert für den Einsatz im Englischunterricht in der 3. /4. Jahrgangsstufe - enthält<br>viele Bezüge zu anderen Unterichtsfächern. Einzelne Module lassen sich unabhängig vom<br>Gesamtprogramm beispielsweise im Heimat- und Sachkundeunterricht nutzen (``Tiere auf dem<br>Bauernhof - On the Fa mehr                      | 24<br>1<br>31           | 1       | 1       | 1       | 1       | 1       | 1       |
| 4602305         Die Wikinger 800-1100: Seefahrer - Händler - Bauern         T           V         54 min f         2004                                                                                                    |                         | a       |         |         |         |         |         |
| Die Nordmannen sind nicht nur wilde Eroberer gewesen, die im Mittelalter die europäischen Küsten<br>heimgesucht haben, sondern haben einen hohen kulturellen Stand erreicht, von dem viele Reste<br>vorhanden sind. Die DVD ermöglicht einen spannenden Einblick in die Geschichte dieses<br>untergegangenen Volkes (mehr)                      |                         |         |         |         |         |         |         |

Für das einzelne Medium (Wenn Sie mit dem Mauszeiger über das Datenfeld streichen, erscheint der Hintergrund weiß.) wird in den verschiedenen Spalten ausgegeben:

| - Medienartensymbol                  | - Serientitel unterstrichen       | - Kalender-Symbol              |
|--------------------------------------|-----------------------------------|--------------------------------|
| Durch Überfahren mit dem             | (falls vorhanden)                 | Durch Anklicken/Überfahren     |
| Mauszeiger wird der Begriff          | - Haupttitel in Fettdruck         | erscheint das Monats-          |
| eingeblendet.                        | - Untertitel in Schrägdruck       | kalenderblatt. Grüne Farbe     |
| - Mediensignatur                     | (falls vorhanden)                 | bedeutet verfügbar; rote Farbe |
| Durch Anklicken gelangen             | - Archiv-Kürzel (falls            | bedeutet nicht verfügbar; gelb |
| Sie in das <b>Mediendatenblatt</b> . | angeschaltet)                     | Nicht-Verleihtage des          |
| - NEU-Merker (wenn                   | - Laufzeit/Farbe/Bilderzahl       | Medienzentrums.                |
| vorhanden bzw. angelegt)             | - Produktionsjahr                 | - Bestellen-Symbol             |
|                                      | - Adressatenzuordnung             | Durch Anklicken wird die       |
|                                      | - Kurztext (Durch Überstrei-      | Bestellung registriert; das    |
|                                      | chen von " <i>mehr</i> " wird der | Symbol erhält einen grünen     |
|                                      | komplette Kurztext einge-         | Haken.                         |
|                                      | blendet.)                         | - Reservieren-Symbol           |
|                                      |                                   | Durch Anklicken öffnet sich    |
|                                      |                                   | die Reserierungseite für den   |
|                                      |                                   | Datumseintrag.                 |

Wenn Sie ein Medium bestellen wollen, für das beim Medienzentrum **keine freie Kopie** verfügbar ist, so wird Ihnen beim Klick auf das **Bestellen**-Symbol der Verfügbarkeitskalender aufgezeigt und gleichzeitig weist eine **Texteinblendung** darauf hin, die Sie mit OK bestätigen müssen. Es ist in diesem Fall **keine Bestellung möglich**. Aufgrund der Verfügbarkeitseinblendung können Sie evtl. eine Reservierung tätigen. Aber auch dies ist evtl. bei Nichtverfügbarkeit des Mediums nicht möglich.

| Medienzentrum<br>Mahrzell                                                                                                    |                |                |                |                |                |                |                |
|----------------------------------------------------------------------------------------------------|----------------|----------------|----------------|----------------|----------------|----------------|----------------|
| Medienrecherche zum Warenko                                                                                                    | rb             |                |                |                |                |                |                |
| Suchfragment/Stichwort/Signa Die Seite auf bildungsmedien-online.de meldet: × Neue Medien                                                                                                    |                |                |                |                |                |                |                |
| Addien müssen alle     Medien müssen alle     Medien müssen all | ch             |                |                |                |                |                |                |
| Suchoptionen                                                                                                    |                |                |                |                |                |                |                |
| Sachgebietswahl                                                                                                    |                |                |                |                |                |                |                |
| Thematische Suche                                                                                                    |                |                |                |                |                |                |                |
| 1 Treffer, Seite 1 von 1 🛛 🤁 < 🔀 🔰 💷                                                                                                    |                |                |                |                |                |                |                |
| Deutsche Skischule           1 A: Elementarschule           V         23 min f           1986         A(5-13); SO; J(12-16); Q; T;                                                                                                    |                |                |                |                |                |                |                |
| Der Film ELEMENTARSCHULE ist der erste von 4 Filmen zu den Lehrplaninhalten der DEUTSCHEN<br>SKISCHULE. Er führt den Anfänger zu den wichtigsten, grundlegenden Bewegungsfertigkeiten des<br>Skilaufs - den elementaren Bausteinen der Skilechnik.                                                                                                    |                |                | Feb            | oruar 2        | 2015           | ]              |                |
| 1 Treffer, Seite 1 von 1                                                                                                    | Мо             | Di             | Mi             | Do             | Fr             | Sa             | So             |
| Hinweise                                                                                                    |                |                |                |                |                |                | 1              |
| Impressum M3-Online Flyer M3-Online-Benutzungsbedingungen Bedienanleitung                                                                                                    | <b>2</b><br>0  | <b>3</b><br>0  | <b>4</b><br>0  | <b>5</b><br>0  | 6<br>0         | 7              | 8              |
|                                                                                                    | <b>9</b><br>0  | <b>10</b><br>0 | <b>11</b><br>0 | <b>12</b><br>0 | <b>13</b><br>0 | <b>14</b><br>0 | 15<br>0        |
| Webmerkur basierend auf Media 3 / (c) David Raab Softwareentwicklungen                                                                                                    | <b>16</b><br>0 | 17             | <b>18</b><br>0 | <b>19</b><br>0 | <b>20</b><br>0 | <b>21</b><br>0 | <b>22</b><br>0 |
| M3 <u>-Online @</u>                                                                                                    | 23<br>0        | <b>24</b><br>0 | 25<br>0        | 26<br>1        | 27<br>1        | <b>28</b><br>1 |                |
| Serverbetrieb mit 100% Ökostrom 🚩                                                                                                    |                |                |                |                |                |                |                |

### 3.2 Online-Medien (Bildungsmedien-online)

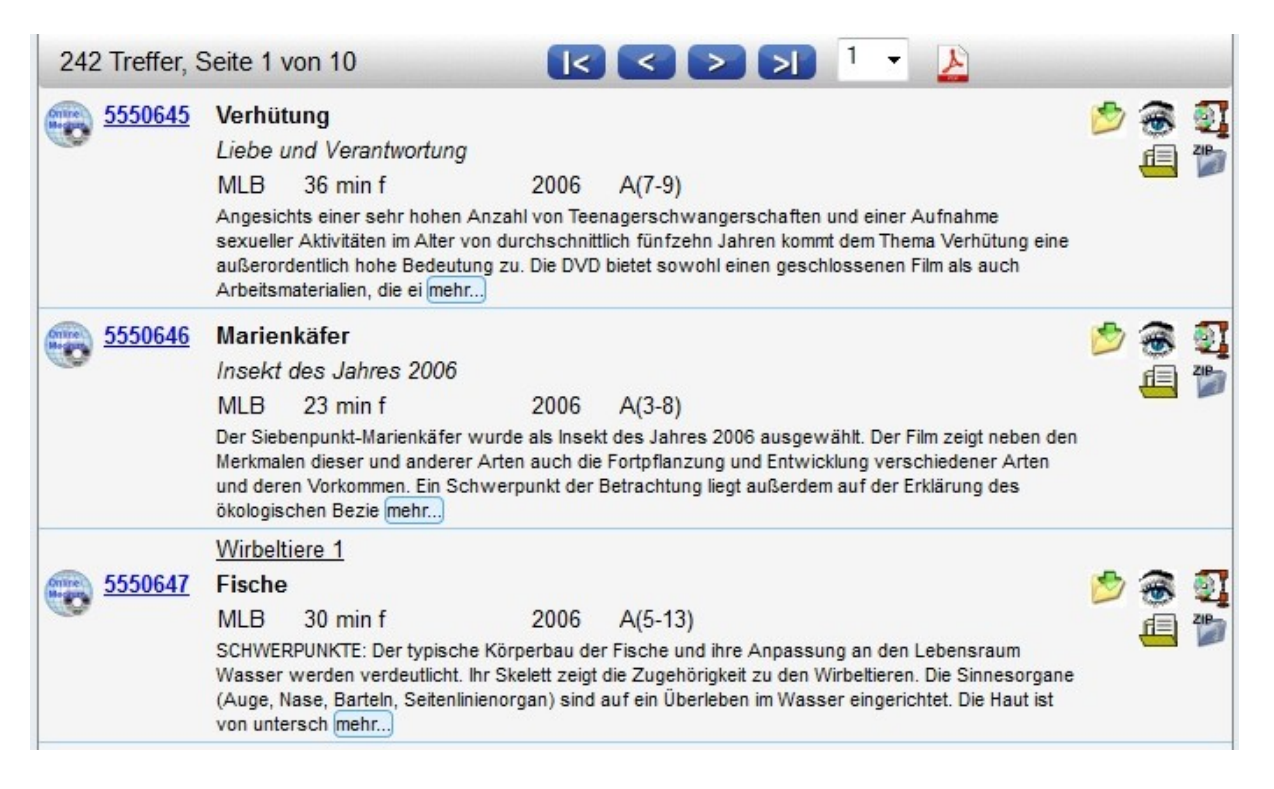

Sind in der Medienliste Online-Medien enthalten, so erkennen Sie diese entweder am Medienarten-Symbol oder an den rechten Icons (vgl. oben rechts).

Diese bedeuten:

- **Download**-Symbol: Durch Anklicken gelangen Sie nach Eingabe Ihrer Zugangskennung zum **Online-Menü**.

- Vorschau-Symbol: Durch Anklicken und evtl. nötiger Eingabe Ihrer Zugangskennung

können Sie den Film in einem kleinen Vorschaufenster begutachten.

- **Zip**-Symbol: Durch Anklicken können Sie auf dem Server den kompletten Medienordner, um ihn herunterzuladen, zippen. Das kann aber etwas dauern und kann auch trotz zip-Packung eine größere Datenmenge bedeuten.

| Moz  | illa Firefo:                                                           | c                                                                                      |                                                                                             |                                                                                                    | -                                                                                            |                                       | x    |
|------|------------------------------------------------------------------------|----------------------------------------------------------------------------------------|---------------------------------------------------------------------------------------------|----------------------------------------------------------------------------------------------------|----------------------------------------------------------------------------------------------|---------------------------------------|------|
| 176  | 5. <mark>9.145.10</mark> 2                                             | 2/Zip/Start                                                                            | .aspx?Mediu                                                                                 | ım=4985107                                                                                         | &Titel=Ziga                                                                                  | rette, Crystal                        | ur 🏠 |
| 4985 | 107 Zig                                                                | garette,                                                                               | Crystal                                                                                     | und Co.                                                                                            |                                                                                              |                                       |      |
|      | M3-Onl<br>eines g<br>entspre<br>zuladen<br>Medien<br>mühevo<br>aber gg | ine bietet<br>esamten<br>chenden<br>i. Sie spa<br>mit viele<br>ollen Dow<br>f. mit ein | t Ihnen die<br>Mediums<br>DVD Inha<br>aren sich d<br>n Einzelko<br>mload jede<br>er längere | Möglichke<br>(analog z.E<br>alt) als ZIP-<br>ladurch int<br>mponenter<br>er einzelne<br>en Downloa | eit, den Inh<br>3. dem<br>Archiv her<br>besondere<br>n den u.U.<br>n Datei, m<br>adzeit rech | alt<br>unter-<br>bei<br>üssen<br>nen. |      |
|      |                                                                        |                                                                                        |                                                                                             |                                                                                                    |                                                                                              |                                       |      |

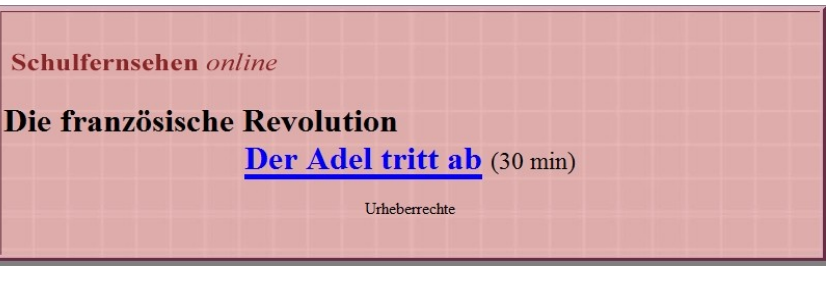

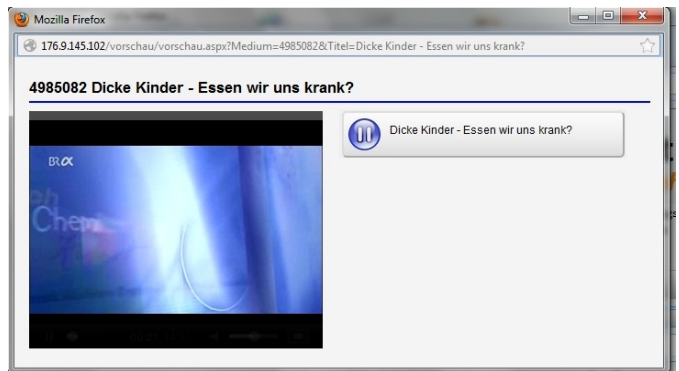

- **Begleitmaterial**-Symbol: Durch Anklicken öffnen Sie eine HTML- oder PDF-Seite mit zusätzlichen Begleitmaterial bzw. wird eine Verlinkung zu den Informationsseiten des Bayer. Schulfernsehens oder von Planet Schule aktiv. - **ZipOrdner**-Symbol: Durch Anklicken können Sie zusätzliches gezipptes Begleitmaterial herunterladen.

### 3.3 Filme sichten (streamen) und herunterladen

Die Medienverlinkung ist so eingestellt, dass Sie ein Online-Medium entweder streamen (im Fenster abspielen) oder herunterladen können. Wenn Sie mit der linken Maustaste auf den Medientitel-Link klicken, so öffnet sich das Streaming-Fenster.

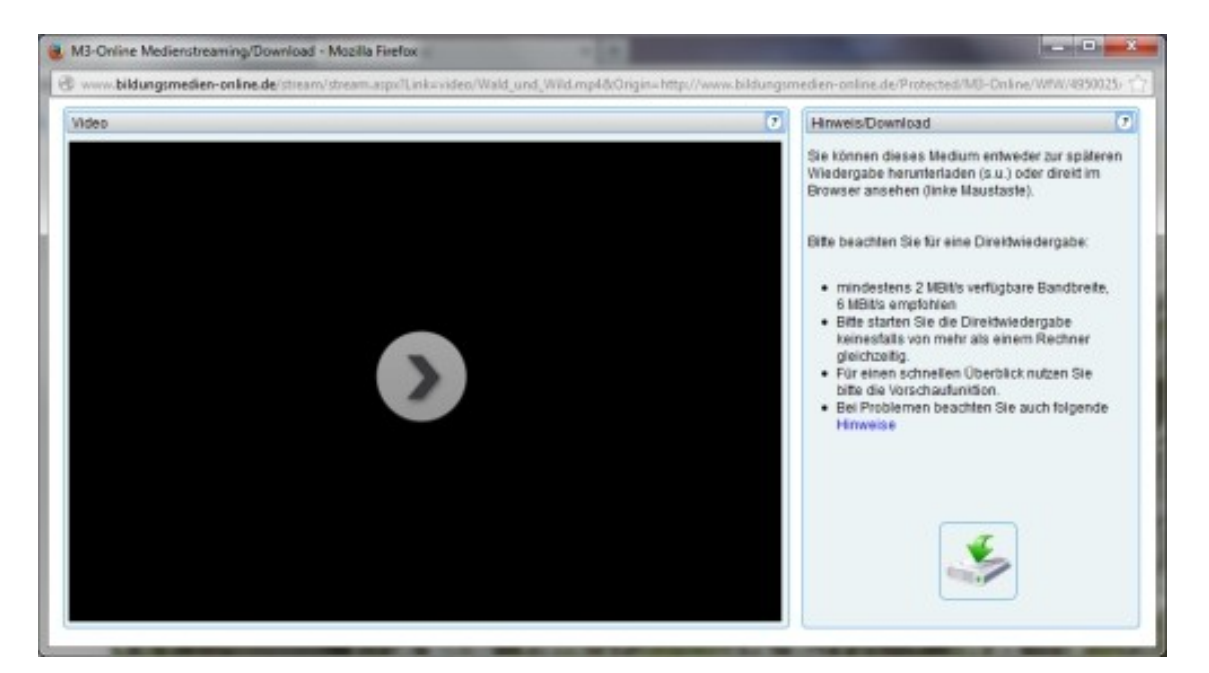

Durch Anklicken des Startsymbols in der Mitte des Playerfensters starten Sie das Streaming (Abspielen des Films). Sollte das Abspielen nicht funktionieren, dann liegt es sehr wahrscheinlich an einer Einstellung bei Ihrem Browser. Lesen Sie hierzu auch die besonderen Hinweise auf der Fensterseite. Durch Anklicken des **Downloadsymbols** im rechten unteren Fensterteil können Sie das Medium auch direkt herunterladen.

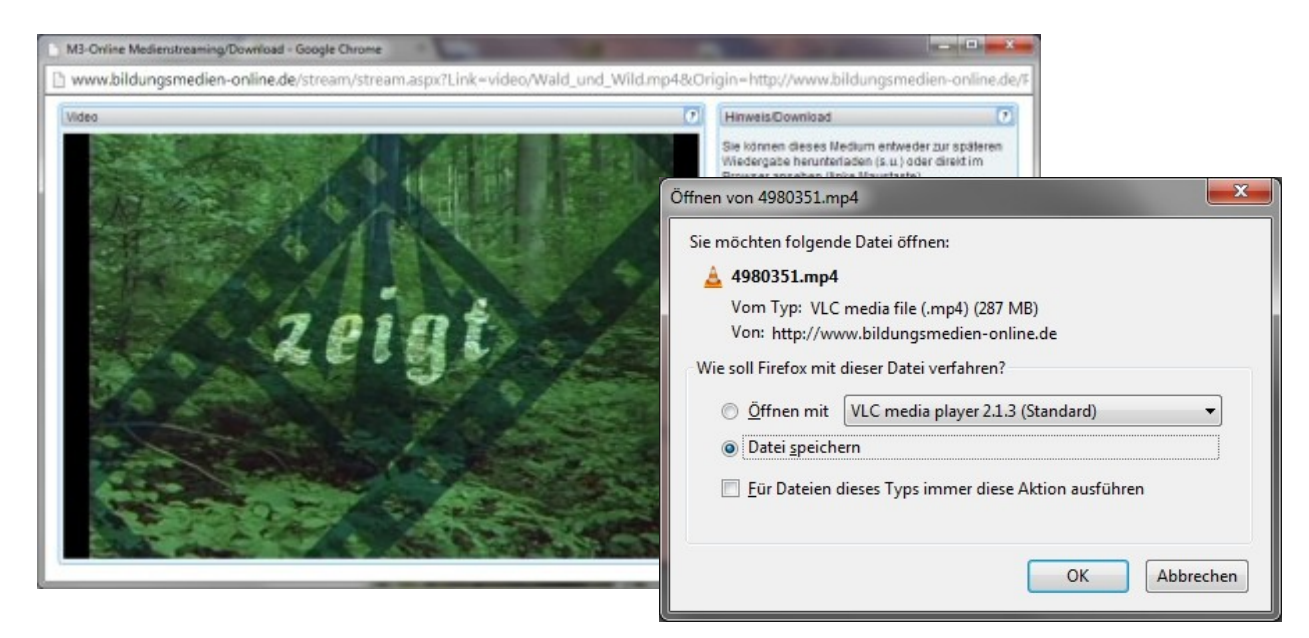

### Nur Stream-Medien

Es könnte auch vorkommen, dass aus lizenzrechtlichen Gründen der Download des Online-Mediums nicht gestattet ist. Dann erscheint folgendes Playerfenster ohne Downloadmöglichkeit. Der Medienordner kann dann auch nicht gezippt werden.

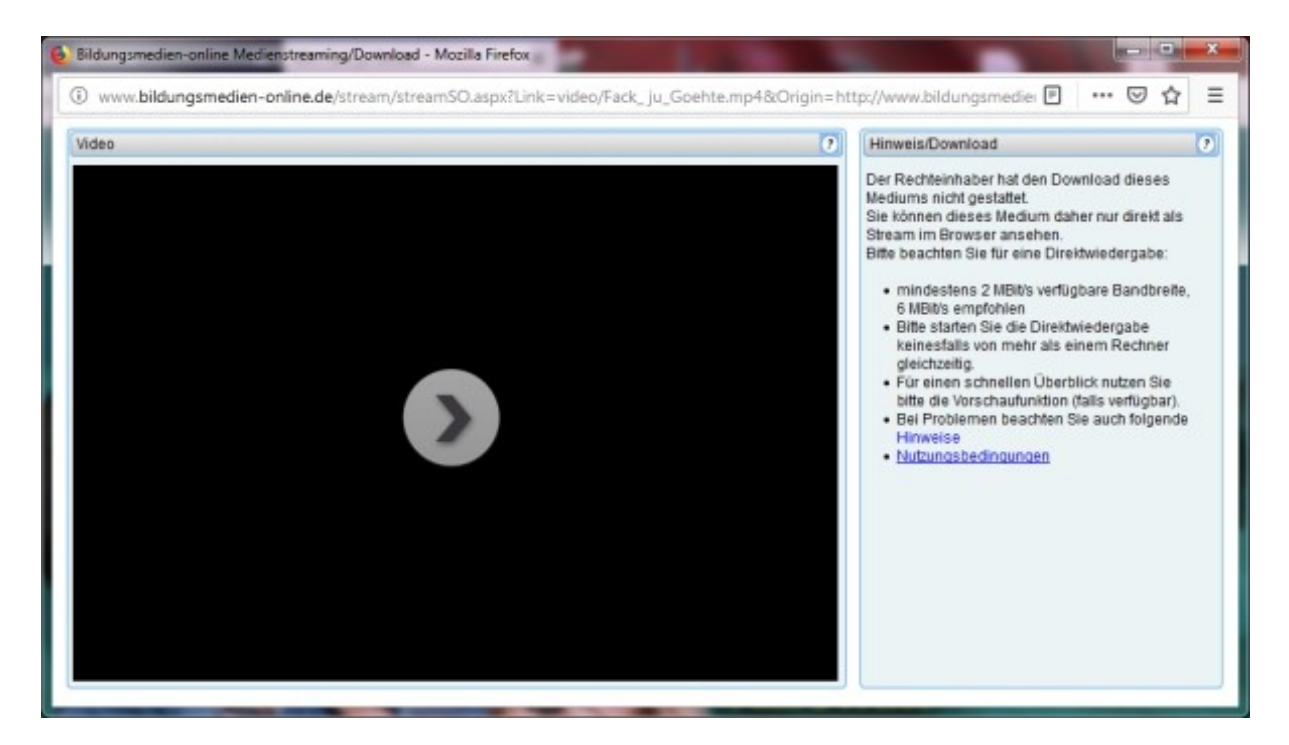

### H5P-Medien zur Unterrichtsarbeit

Neuere Medien enthalten vielfach auch **H5P-Module** für interaktives Arbeiten (Arbeitsblätter).

Diese Module arbeiten nur korrekt, wenn eine Verbindung zum Internet besteht, da sie zu Funktionieren ein Servermodul benötigen.

Damit diese herunter geladenen H5P-Module auch ohne Internetzugriff funktionieren, ist in deren Ordner meist ein **EXE-Programm** beigefügt (z.B. bei MedienLB => mlb.exe oder bei Megaherz => megaherz.exe), das beim Aufruf einen temporären Server startet. Vielfach wird das Exe-Programm durch eine autorun-Datei von selbst gestartet oder es muss händisch aktiviert werden (Doppelklick).

### 3.4 Streamen und Herunterladen bei HTML5-Layout

Neuere Online-Medien werden zwischenzeitlich auch im **HTML5-Layout** ausgeliefert. Hierbei wird das Abspielen der Filme vom Browser übernommen. Starten Sie das Abspielen des Filmes, indem Sie entweder auf den Link oder auf das Filmbild klicken. Beim Abspielen der Filme kann es bei **WindowsXP-Browsern** zu Problemen kommen; Chrome wurde hierbei erfolgreich gestestet. Der Download funktioniert.

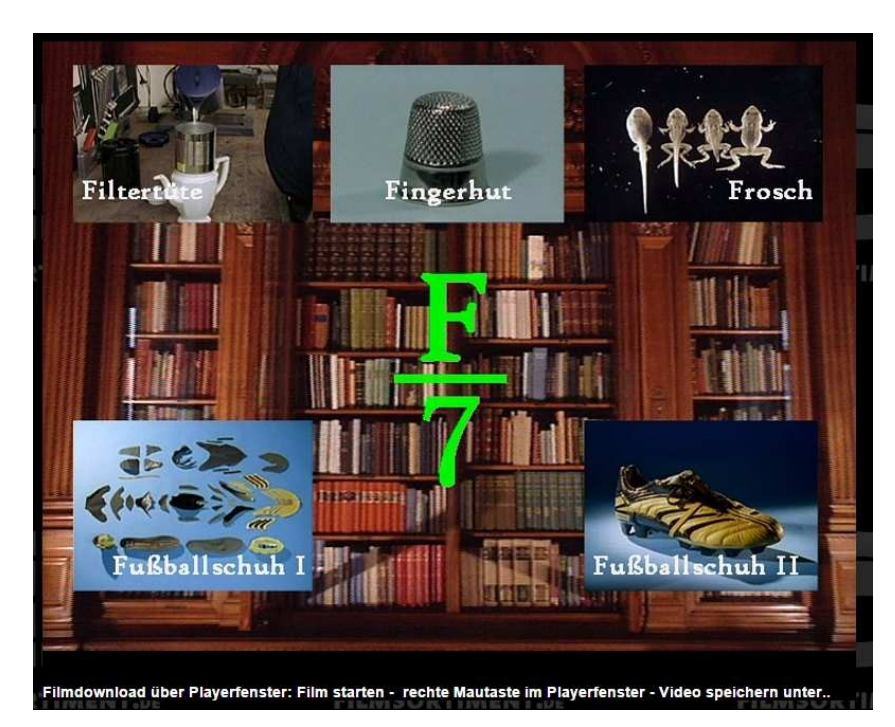

Wenn Sie beim **HTML5-Layout** auf das Filmbild klicken, starten der Film. Klicken Sie nun **mit der rechten Maustaste** in das laufende Filmbild. Innerhalb des erscheinenden **Kontexmenüs** wählen Sie nun "**Video speichern unter..**" aus und geben in das erscheinende Abspeicherungsfenster einen entsprechenden Dateinamen ein.

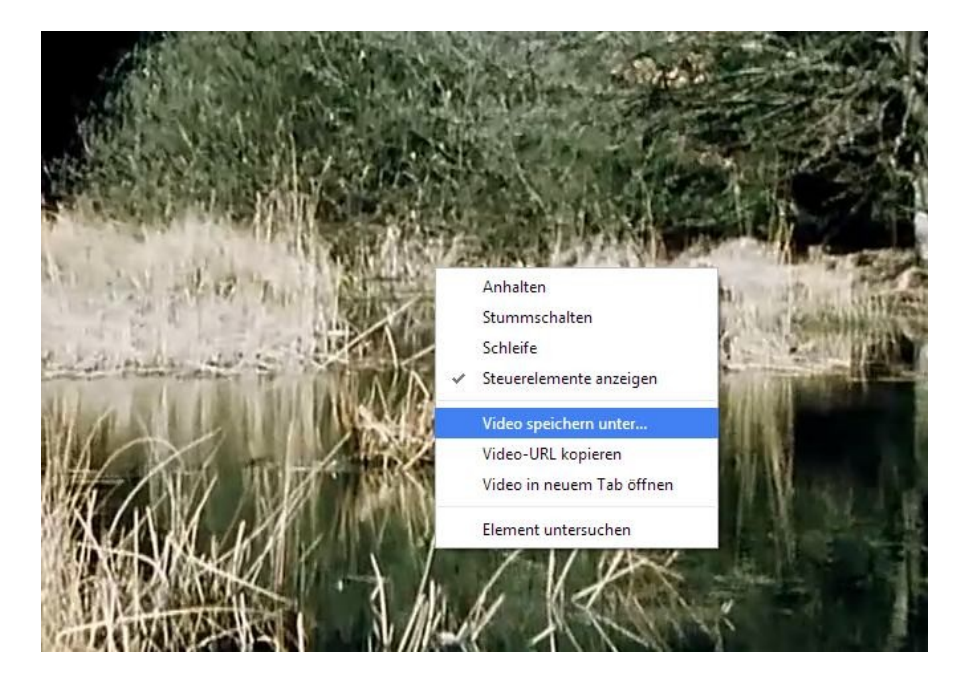

### 3.5 Online-Medien (Edmond)

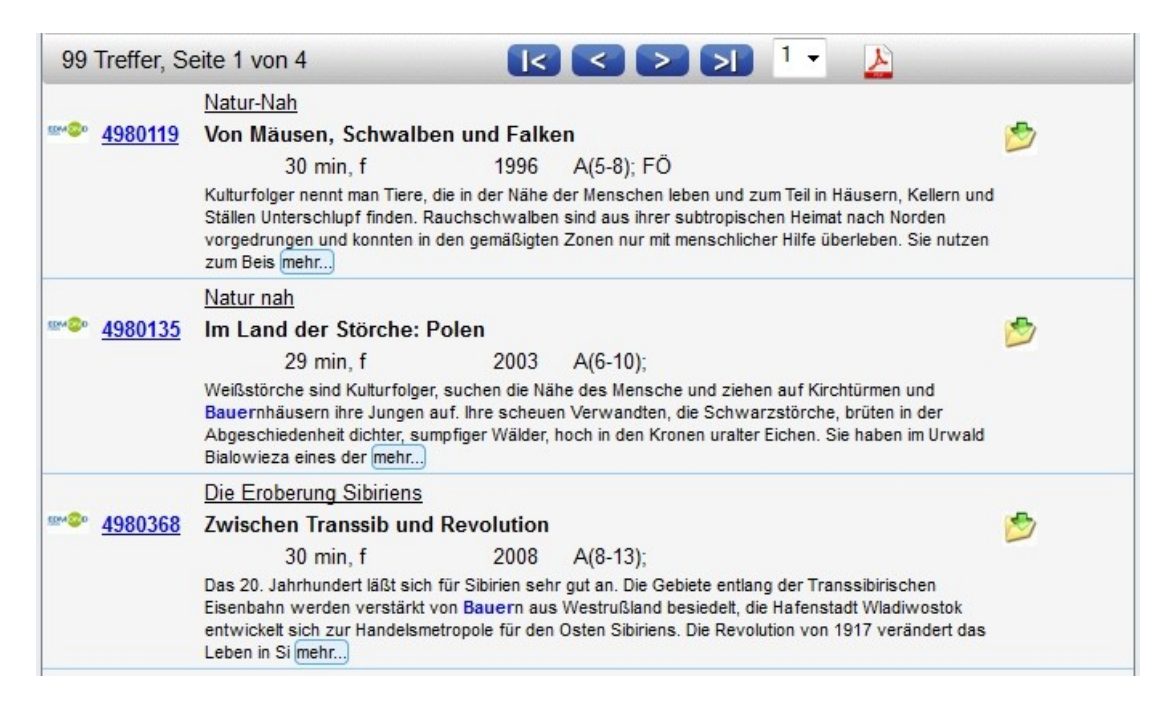

Hier finden Sie nur den Download-Icon für die Verlinkung zur Edmond-Recherche.

### 3.6 Medienliste neu laden und Liste speichern/drucken

Wenn Sie bei mehreren Medien die Kurztexte über "mehr.." erweitert haben, können Sie die Liste neu laden, indem Sie auf die recht Maustaste klicken und dann **Neu laden** wählen.

| SF 4980648               | Frauen der Renaissance<br>Die Landesherrin - Fräuleir<br>1500 - 1575                                                                                                    | ۵ 🖄                                                                                                    |                                                                                                    |
|--------------------------|----------------------------------------------------------------------------------------------------|----------------------------------------------------------------------------------------------------|----------------------------------------------------------------------------------------------------|
|                          | 15 min f<br>Maria von Jever, Tochter eines fr<br>siedelt in dem so gewonnenen N<br>einschränkt, durch die Einführung<br>Gerichtsbarkeit. Sie führt die Ref<br>und verwandelt die Burg ihrer Va                                                                                                    | 2000 A(7-8)<br>Zurück<br>Vor<br><u>N</u> eu laden                                                                                                    | auen und<br>allerdings<br>staatlicher<br>symnasium                                                     |
| <u>sf</u> <u>4980787</u> | Kinder Europas<br>Wir kommen aus Estland<br>15 min f<br>Wie ergeht es einem Landmädch<br>dem Land? Annika und Lil probier<br>aus der Hauptstadt Tallin, wohnt<br>anders als die Stadt. Lil ist begeis<br>Landleben entpuppt sich als erst<br>Tallin. Es ist aufregend mit Lils Fr<br>in die hübschen alten Viertel Tallin<br>vermisst Annika ihre Tiere und ih- | Lesezeichen für diese Seite hinzufügen         Seite speichern unter         Hintergrundgrafik anzeigen         Alles markieren         Seitenquelltext anzeigen         Seiteninformationen anzeigen         Element untersuchen (Q) | ttgöre auf<br>as Mädchen<br>schneit, ganz<br>in. Aber das<br>iie Großstadt<br>ganz verliebt<br>in bald |

Durch Anklicken des PDF-Symbols 🎍 können Sie die erstellte Medienliste auch speichern und ausdrucken.

| 🔁 myfi   | ile-3.pdf - Ac     | lobe Reade | r                     |               |          |            |           |         | x   |
|----------|--------------------|------------|-----------------------|---------------|----------|------------|-----------|---------|-----|
| Datei    | <u>B</u> earbeiten | Anzeige    | Fenster <u>H</u> ilfe | :             |          |            |           |         | ×   |
| <b>F</b> | <b>t</b>           | $\ominus$  | 1 / 20                | 63,8%         | · •   [  | <b>2</b> = | Werkzeuge | Komment | tar |
|          |                    |            |                       |               |          |            |           |         |     |
|          |                    |            |                       |               |          |            |           |         | Ξ   |
| Ø        |                    |            | Wal                   |               | and M    | a dia ml   | iata      |         |     |
|          |                    |            | wei                   | omeri         | cur -M   | ealeni     | iste      |         |     |
|          | 5                  | 550645     | Verhütung             |               |          |            |           |         |     |
|          |                    |            | Liebe und Verant      | twortung      |          |            |           |         |     |
|          |                    |            | MLB                   | 2006          | 36 min f | A(7-9      | ))        |         |     |
|          | 5                  | 550646     | Marienkäfer           |               |          |            |           |         |     |
|          |                    |            | Insekt des Jahres     | 2006          |          |            |           |         |     |
|          | 36.97              |            | MLB                   | 2006          | 23 min f | A(3-8      | ;)        |         |     |
|          |                    |            | Wirbeltiere 1         |               |          |            |           |         |     |
|          | 5                  | 550647     | Fische                |               |          |            |           |         |     |
|          |                    |            | MLB                   | 2006          | 30 min f | A(5-1      | 3)        |         |     |
|          | 5                  | 550648     | Pilze                 |               |          |            |           |         |     |
|          |                    |            | Das unbekannte        | Reich         |          |            |           |         |     |
|          | 22.8               |            | MLB                   | 2006          | 30 min f | A(7-1      | 3)        |         |     |
|          | 5                  | 550649     | Wirbeltiere           |               |          |            |           |         |     |
|          |                    |            | Entwicklung und       | Vielfalt      |          |            |           |         |     |
|          |                    |            | MLB                   | 2006          | 30 min f | A(5-1      | 0)        |         |     |
|          | 2.55               |            | Die Bundeslände       | r             |          |            |           |         |     |
|          | 5                  | 550650     | Sachsen               |               |          |            |           |         |     |
|          |                    |            | MLB                   | 2006          | 30 min f | A(5-6      | i); Q     |         |     |
|          | 100                |            | Die Bundeslände       | <u>r</u>      |          |            |           |         |     |
|          | 5                  | 550651     | Bayern                |               |          |            |           |         |     |
|          |                    |            | MLB                   | 2006          | 30 min f | A(5-6      | i); Q     |         |     |
|          |                    |            | Die Bundeslände       | r             |          |            |           |         |     |
|          | 5                  | 550652     | Mecklenburg-Vor       | pommern       |          |            |           |         |     |
|          |                    |            | MLB                   | 2006          | 30 min f | A(5-6      | i); Q     |         |     |
|          | 5                  | 550653     | Alpengletscher        |               |          |            |           |         |     |
|          |                    |            | Mensch und Eis        |               |          |            |           |         |     |
|          |                    |            | MLB                   | 2006          | 30 min f | A(8-1      | 0); Q     |         |     |
|          | 5                  | 550654     | Es brennt!            |               |          |            |           |         |     |
|          | 1                  |            | Feuer und Feuer       | wehr          |          |            |           |         |     |
|          |                    |            | MLB                   | 2006          | 30 min f | A(3-4      | ); SO     |         |     |
|          | 5                  | 550655     | Wasser - Umwelt       |               |          |            |           |         |     |
|          |                    |            | MLB                   | 2006          | 25 min f | A(3-4      | ); SO     |         |     |
|          | 5                  | 550656     | Bauemhof - Fam        | 1             |          |            |           |         |     |
|          |                    |            | Wo kommt unser        | Essen her?    |          |            |           |         |     |
|          |                    |            | MLB                   | 2006          | 30 min f | A(3-4      | ); SO     |         |     |
|          | 5                  | 550657     | Optik - Eigenscha     | aften des Lic | hts      |            |           |         |     |
|          |                    |            |                       |               |          |            |           |         |     |
|          |                    |            |                       |               |          |            |           |         |     |
|          |                    |            |                       |               |          |            |           |         |     |
|          |                    |            |                       |               |          |            |           |         |     |
|          |                    |            |                       |               |          |            |           |         | -   |
|          |                    |            |                       |               |          |            |           |         |     |

Medienliste als PDF-Datei

### 4. Schüler-Freigabelink erstellen

Voraussetzung ist, dass für das entsprechende Medienzentrum auch ein **Schüler-Account angelegt** ist.

Rufen Sie in Ihrem Online-Katalog *M4Merkur* ein Medium auf oder erstellen Sie eine Medienliste.

Klicken Sie in der Medienliste auf ein **Download-Symbol** <sup>(2)</sup> und loggen Sie sich mit Ihrem **Schul-Zugang** (z.B. KW50001...) ein.

| Bitte melden Sie<br>Benutzerkürzel u | sich mit Ihrem sch<br>nd Passwort an. | ulspezifischen |
|--------------------------------------|---------------------------------------|----------------|
| Benutzername:                        | WK50001                               |                |
| Passwort:                            | •••••                                 |                |
|                                      |                                       |                |

Sie können sich aber auch über das Mediendatenblatt eines Mediums einloggen, indem Sie dort auf den Login-Link klicken.

| Freigabelink für Schüler (Nur 10 Tage gültig!)                                             |
|--------------------------------------------------------------------------------------------|
| Um einen Freigabelink für Schüler zu generieren, loggen Sie sich bitte zunächst ein. Login |

Nach dem Einloggen ist im Mediendatenblatt der entsprechende **Freigabe-Schülerlink** zu dem Medium ersichtlich. Die Freigabelinks sind nun in allen Medien-Datenblättern vorhanden.

```
      Freigabelink für Schüler (Nur 10 Tage gültig!)

      http://www.bildungsmedien-online.de/M3OHinweis/Start.aspx?

      Server=B0&Link=http://www.bildungsmedien-online.de/Protected/M3-Online/WBF/

      5551332/index.html&BMOKey=Qh5KhKJPQVm3vAiehjy8XbZlVFyK8u7698ieLh08QKw%3d
```

QR-Code anzeigen

Markieren Sie den Link, kopieren Sie ihn und übernehmen Sie ihn in Ihre E-mail oder speichern Sie ihn in eine Text-/HTML-Datei ab. Verteilen Sie den/die Freigabelink(s) an Ihre Schüler/innen. Sie können aber auch über den unterhalb angegebenen Link "**QR-Code anzeigen**" einen **QR-Code** erzeugen und diesen an Ihre Schüler/innen weitergeben.

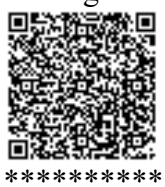

Die Schüler/innen fügen den Link in die Adressenzeile ihres Browsers ein oder starten ihn aus der zugesandten E-mail heraus oder durch Einscannen des QR-Codes und loggen sich nach Aufforderung mit ihrem **Schüler-Zugang** (z.B. KWSchue...) ein.

| Benutzerkürzel u             | ind Passwort an. | nuispezilischen |
|------------------------------|------------------|-----------------|
| B <mark>enutzername</mark> : | KWSchue          |                 |
| Passwort:                    |                  | 0               |
|                              |                  |                 |

Das Medium wird angezeigt und kann für 10 Tage genutzt werden.

#### Wichtiger Hinweis:

Bei Videos, die in HTML5-Seiten eingebunden sind, kann es vorkommen, dass bei einem nachfolgenden zweiten Aufruf der Browser (z.B. Firefox) eine Fehlermeldung anzeigt. In diesem Fall muss der Browser-Cache geleert werden (Tasten Strg + Shift + Entf), damit der Film erneut gestartet werden kann.

#### \*\*\*\*\*

**Hinweis für Lehrkräfte**: Beim Ausprobieren des Schüler-Medienaufrufs mittels Schüler/innen-Zugang bitte einen anderen Browser benutzen. Es muss das obige Login-Fenster angezeigt werden.

Evtl. den Browser-Cache leeren! (Tasten Strg + Shift + Entf) Gehen Sie bitte auch verantwortungsvoll mit der Vergabe von Links um (vgl. Benutzungsbedingungen).

In **PDF-Dateien** eingebunden funktioniert der Linkaufruf nur, wenn er im Textprogramm zuvor auch als Link definiert wurde (blau unterlegt). Aus lizenzrechtlichen Gründen ist die Medienart **69 hierfür nicht frei gegeben**.

### 5. Mediendatenblatt

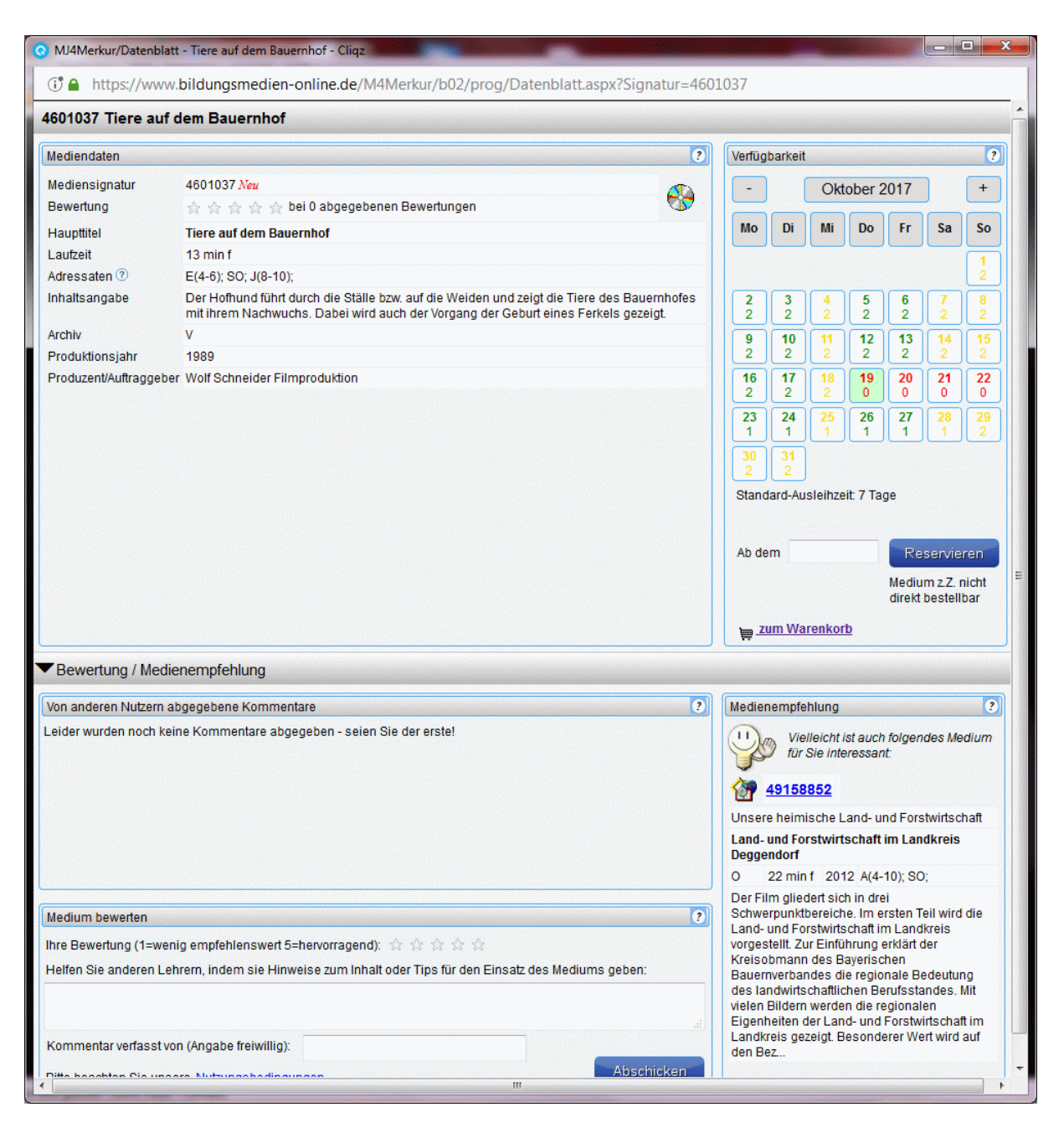

Das mehrteilige Mediendatenblatt umfasst:

#### 5.1 Mediendaten

Im linken oberen Bereich finden Sie die kompletten **Mediendaten** mit evtl. vorhandenen **Links**, um zusätzliches Arbeitsmaterial herunterzuladen

#### 5.2 Verfügbarkeit

Die Verfügbarkeit gibt an, ob das Medium derzeit verfügbar (grüne Kalendermarkierung), oder nicht verfügbar (rote Schrift) ist. Nicht-Verleihtage werden gelb dargestellt. Unter dem Tagesdatum ist jeweils die Anzahl der Kopien eingetragen, die für dieses Medium (noch) vorhanden sind.

Durch Anklicken des gewünschten Reservierungstages im Kalender wird dieses Datum als Erst-Reservierungstag in das Datumsfeld übernommen und durch Anklicken der Schaltfläche "**Reservieren**" in das Bestellformular (Warenkorb) übertragen. Sie können natürlich das Medium durch Anklicken des entsprechenden Buttons auch nur "**Bestellen**".

#### 5.3 Bewertung/Nutzerkommentare

Im unteren linken Bereich, der auch abgeschaltet sein kann, kann ein Kommentar und eine Bewertung zu dem geladenen Medium eingetragen werden.

Durch Betätigung von "Abschicken" wird der Kommentar übernommen und steht nach der offiziellen Freigabe künftig anderen Nutzern zur Verfügung.

#### **5.4 Medienempfehlung**

Im unteren rechten Bereich wird Ihnen eine Medienempfehlung dargeboten, die aufgrund der gleichen oder einer ähnlichen Sachgebietszuordnung ausgewählt wurde.

Durch Anklicken der Mediensignatur laden Sie die Datenblattseite zu diesem Medium.

Datenblattseite eines Online-Mediums mit **NEU**-Merker und Link-Symbol (Bm-Online und Edmond)

| Mediendaten       ?         Mediensignatur 4985071.XEU       Serientitel         Bewertung A A A A bei 0 abgegebenen Bewertungen       Serientitel         Serientitel       Haupttitel Züchtung bei Pflanzen         Lautzeit ca. 15 min f       Adressaten A(5-10)         Inhaitsangabe       Setidem der Mensch Landwirtschaft betreibt, züchtet er Kulturpflanzen. Welche Sorten sind heute         noch gefrägt? Wie funktioniert Züchtung bei Pflanzen?       Setidem der Mensch Landwirtschaft betreibt, züchtet er Kulturpflanzen. Welche Sorten sind heute         Vorkenntnisse       Archiv O         Produktionsjahr 2012       Begleitmaterial         Begleitmaterial       Seif         Altermativmedium 4685174       Settem ter                                                                                                    | 4985071 Züchtu                                          | ung bei Pflanzen                                                                                       |                      |                                                                                                    |
|----------------------------------------------------------------------------------------------------|---------------------------------------------------------|----------------------------------------------------------------------------------------------------|----------------------|----------------------------------------------------------------------------------------------------|
| Mediensignatur       4985071 \\ \not UT         Bewertung          \u00e9 use and use and use | Mediendaten                                             |                                                                                                    | 2                    | Online-Medium ?                                                                                                    |
| Serientitel       Hauptitiel Züchtung bei Pflanzen         Lautzeit ca. 15 min f       Adressaten A(5-10)         Inhattsangabe       Seitdem der Mensch Landwirtschaft betreibt, züchter er Kulturpflanzen. Welche Sorten sind heute noch gefragt? Wie funktioniert Züchtung bei Pflanzen?       Image: Seitdem der Mensch Landwirtschaft betreibt, züchter er Kulturpflanzen. Welche Sorten sind heute         Lernziele       Vorkenntnisse       Archiv O         Produktionsjahr 2012       Begleitmaterial       Image: Seitdem der Mensch 14         Alternativmedium 4685174       Seitdem der Mensch 14       Image: Seitdem der Mensch 14         Bewertung / Nutzerkommentare       Seitdem der Mensch 12       Seitdem der Mensch 12                                                                                                    | Mediensignatur<br>Bewertung                             | 4985071 NEU<br>☆ ☆ ☆ ☆ ☆ bei 0 abgegebenen Bewertungen                                                 | SF                   | Bei diesem Medium handelt es sich um ein<br>Online-Medium.<br>Bitte beachten Sie die Nutzungsbedingungen                           |
| Lautzeit ca. 15 min f<br>Adressaten A(5-10)<br>Inhaitsangab<br>Seitdem der Mensch Landwirtschaft betreibt, züchtet er Kulturpflanzen. Welche Sorten sind heute<br>noch gefragt? Wie funktioniert Züchtung bei Pflanzen?<br>Lernziele<br>Vorkenntnisse<br>Archiv O<br>Produktionsjahr 2012<br>Begleitmaterial<br>Begleitmaterial<br>Begleitmaterial<br>Begleitmaterial<br>Begleitmaterial<br>Begleitmaterial<br>Begleitmaterial<br>Begleitmaterial<br>Begleitmaterial<br>Alternativmedium 4685174                                                                                                    | Serientitel<br>Haupttitel                               | Züchtung bei Pflanzen                                                                                  |                      | Ihres Medienzentrums, insbesondere, dass Sie<br>nach Ablauf der Leihfrist zur Löschung ihres<br>Mediendownloads verpflichtet sind. |
| Inhaltsangabe noch gefragt? Wie funktioniert Züchtung bei Pflanzen?         Lernziele         Vorkenntnisse         Archiv O         Produktionsjahr 2012         Begleitmaterial @@         Alternativmedium 4685174                                                                                                    | Laufzeit<br>Adressaten                                  | ca. 15 min f<br>A(5-10)<br>Seitdem der Mensch Landwirtschaft betreibt, züchtet er Kulturoflanzen. Welc | he Sorten sind heute |                                                                                                    |
| Begleitmaterial                                                                                                    | Lernziele<br>Vorkenntnisse<br>Archiv<br>Produktionsiahr | noch gefragt? Wie funktioniert Zuchtung bei Pflanzen?<br>O<br>2012                                     |                      |                                                                                                    |
| Bewertung / Nutzerkommentare                                                                                                    | Begleitmaterial<br>Alternativmedium                     | 685174                                                                                                 |                      |                                                                                                    |
| Bewertung / Nutzerkommentare                                                                                                    |                                                         |                                                                                                    |                      |                                                                                                    |
|                                                                                                    | Bewertung / N                                           | lutzerkommentare                                                                                       |                      |                                                                                                    |
| Von anderen Nutzern abgegebene Kommentare                                                                                                    | Von anderen Nutz<br>Leider wurden noc                   | ern abgegebene Kommentare<br>ch keine Kommentare abgegeben - seien Sie der erste!                      | ?                    | Medienempfehlung ?                                                                                                    |

| Mediendaten<br>Mediensignatur 49<br>Bewertung 🔗                                                  | 80135                                                                                                    | ?    | Online-Medium 🤇 🤇                                                                                                    |
|--------------------------------------------------------------------------------------------------|----------------------------------------------------------------------------------------------------|------|----------------------------------------------------------------------------------------------------|
| Mediensignatur 49<br>Bewertung 🔗                                                                 | 80135                                                                                                    |      |                                                                                                    |
| Serientitel N:<br>Haupttitel In<br>Laufzeit 29<br>Adressaten A(<br>Sprache dt<br>Inhaltsangabe 8 | r 삶 삶 삶 bei 0 abgegebenen Bewertungen<br>atur nah<br>Land der Störche: Polen<br>) min, f<br>6-10);<br>elßstörche sind Kulturfolger, suchen die Nähe des Mensche und ziehen auf Kirchtürmen u<br>ueurnbäusern ihre, lungen auf Jhre scheuen Varwanten, die Schwarzeförche britten in de | nd f | Bei diesem Medium handelt es sich um ein<br>Online-Medium.<br>Bitte beachten Sie die Nutzungsbedingungen<br>Ihres Medienzentrums, insbesondere, dass Sie<br>nach Ablauf der Leihfrist zur Löschung ihres<br>Mediendownloads verpflichtet sind. |
| At<br>U<br>Produktionsjahr 20                                                                    | rgeschiedenheit dichter, sumpfiger Wälder, hoch in den Kronen uralter Eichen. Sie haben i<br>wald Bialowieza eines der letzten Rückzugsgebiete gefunden.<br>03                                                                                                    | n    |                                                                                                    |

### 6. Warenkorb (Bestellungen/Reservierungen)

Durch Anklicken des Links "Zum Warenkorb" gelangen Sie in das Bestellformular.

| hr Medien-Warenko                                                                                                    | orb 📐                                                                                                    |                                                                                                  |                                                                                                    | <u></u>                                                                                  | ur Recherche                                 |
|----------------------------------------------------------------------------------------------------|----------------------------------------------------------------------------------------------------|--------------------------------------------------------------------------------------------------|----------------------------------------------------------------------------------------------------|------------------------------------------------------------------------------------------|----------------------------------------------|
| Ihr Medien-Warenkorb                                                                                                    |                                                                                                    |                                                                                                  |                                                                                                    |                                                                                          | (                                            |
| 4201284 Die Bauern in                                                                                                    | der Grundherrsch                                                                                         | naft                                                                                             |                                                                                                    | Bestellung                                                                               | 05.12.2015 🗙                                 |
| 4202095 Bauer und Mül                                                                                                    | ller zu Großvaters                                                                                       | Zeit =( 32 00814                                                                                 |                                                                                                    | Reservierun                                                                              | <b>)</b> 17.12.2015 🗙                        |
| Ihre Kundendaten                                                                                                    |                                                                                                    |                                                                                                  |                                                                                                    |                                                                                          | (                                            |
| Bitte beachten Sie:<br>Authentifizieren Sie sich<br>Ihre Reservierung bzw. E<br>Falls Sie Kundennummü<br>E-Mail an uns übermittel<br>Aufgrund der Zeitdifferen<br>Medien zwischenzeitlich | wenn möglich m<br>Bestellung wird da<br>er/Passwort nicht<br>It.<br>Iz zwischen Abscl<br>von einem ander | it Kundennumme<br>ann direkt in unse<br>∶wissen, können<br>hicken und Bearb<br>ren Kunden entlie | r und Online-Passwo<br>rem System eingetra<br>Sie den Warenkorb o<br>eitung kann es jedoo<br>hen/reserviert wurde | ort Ihrer Schule/Institu<br>agen.<br>Iennoch abschicken. I<br>ch vorkommen, dass (<br>n. | tion.<br>Er wird dann per<br>die gewünschten |
| * Pflichtfeld                                                                                                    |                                                                                                    |                                                                                                  |                                                                                                    |                                                                                          |                                              |
| Medienzentrum-KdNr: *                                                                                                    | Falls Sie Ihre Ku<br>ein.                                                                                | 5-stellig (z.B.0010<br>Indennummer nic                                                           | 15)<br>ht wissen, tragen Sie                                                                                      | e bitte 99999                                                                            |                                              |
| Passwort*                                                                                                    |                                                                                                    |                                                                                                  |                                                                                                    |                                                                                          |                                              |
| Name, Vorname *                                                                                                    |                                                                                                    |                                                                                                  |                                                                                                    |                                                                                          |                                              |
| E-Mail-Adresse *                                                                                                    |                                                                                                    |                                                                                                  |                                                                                                    |                                                                                          |                                              |
| Telefon                                                                                                    |                                                                                                    |                                                                                                  |                                                                                                    |                                                                                          |                                              |
| Schule/Institution                                                                                                    |                                                                                                    |                                                                                                  |                                                                                                    |                                                                                          |                                              |
|                                                                                                    | Nur erforderlich,                                                                                        | falls Kundennum                                                                                  | mer nicht vorhander                                                                                               | L.                                                                                       |                                              |
| Zustellart                                                                                                    | Hole das Mediu<br>Wählen Sie bitte                                                                       | ım selbst ╺<br>die Zustellart aus                                                                | i.                                                                                                    |                                                                                          |                                              |
| Ich stimme den Verleihb                                                                                                    | oedingungen zu.                                                                                          |                                                                                                  |                                                                                                    |                                                                                          |                                              |
| E-Mail-Info bei Nichtliefe                                                                                                    | rbarkeit? 🔲                                                                                              |                                                                                                  |                                                                                                    |                                                                                          |                                              |
| Alternative Medien bei N                                                                                                    | ichtlieferbarkeit?                                                                                       |                                                                                                  |                                                                                                    |                                                                                          |                                              |
| Kurzmitteilung                                                                                                    |                                                                                                    |                                                                                                  |                                                                                                    |                                                                                          |                                              |
|                                                                                                    |                                                                                                    |                                                                                                  |                                                                                                    |                                                                                          |                                              |
| Lieferzeiten                                                                                                    |                                                                                                    |                                                                                                  |                                                                                                    |                                                                                          |                                              |
| Die Fußzeile können<br>Verleibbedingungen                                                                                                    | 1 Sie frei beleger                                                                                       | n. Sie können eir                                                                                | e Verlinkung anbr<br>hinweisen etc                                                                                | ingen oder auch Tex                                                                      | te, z.B. ihre                                |
| verleinbedingungen                                                                                                    | anzeigen, auf d                                                                                          | en Lieferservice                                                                                 | innweisen etc.                                                                                                    |                                                                                          | Abschicken                                   |

Im Warenkorb-Bereich sehen Sie Ihre vorgenommene Bestellung bzw. Ihre Reservierung eingetragen.

Durch Anklicken des roten X-Zeichens können Sie einen falschen Eintrag wieder löschen.

Bitte beachten Sie:

Authentifizieren Sie sich wenn möglich **mit Kundennummer und Online-Passwort** Ihrer Schule/Institution.

Ihre Reservierung bzw. Bestellung wird dann direkt in das Verleihsystem des Medienzentrums eingetragen.

Falls Sie Kundennummer/Passwort nicht wissen, können Sie den Warenkorb dennoch abschicken. Er wird dann **per E-Mail** an das Medienzentrum übermittelt.

Aufgrund der Zeitdifferenz zwischen Abschicken und Bearbeitung kann es jedoch vorkommen, dass die gewünschten Medien zwischenzeitlich von einem anderen Kunden entliehen/reserviert wurden.

Bei den Kundendaten ist einzutragen.

- Kundennummer (Pflicht-Datenfeld, wenn angezeigt)

- Passwort (**Pflicht-Datefeld für Online-Passwort**, wenn angezeigt; ohne Eingabe E-mailversand)

- Name, Vorname (**Pflicht-Datenfeld**)

- Ihre E-mail-Adresse (bei angeklickter Option "Email-Info" **Pflicht-Datefeld**)
- Telefonnummer (wenn freigeschaltet)
- Schule/Institution des Kunden (Pflicht-Datenfeld, wenn KdNr. nicht vorhanden)

optional kann angegeben werden

- die gewünschte Zustellart (über Klappmenü auszuwählen, wenn vorhanden)
- Bestätigung der Ausleihbedingungen (wenn nicht abgeschaltet)
- E-mail-Info, wenn das Medium nicht verfügbar ist (nur bei E-mailbestellung möglich)).
- Alternativmedium, wenn das gewünschte Medium nicht verfügbar ist (<u>nur bei E-</u>
- mailbestellung möglich)

- Kurzmitteilung an das Medienzentrum

Durch Betätigen von "Abschicken" wird die Bestellung/Reservierung an das Medienzentrum entweder als E-mail abgeschickt oder direkt verbucht.

Ist ein Datenfeld nicht richtig ausgefüllt oder fehlt der Eintrag, so wird dies Ihnen mit roter Schrift mitgeteilt, eine Weiterleitung unterbleibt. Erst wenn die Bestätigung mittels grüner Schrift erscheint, ist die Bestellung übermittelt.

Durch Anklicken des PDF-Symbols Arucken Sie Ihre Bestellung/Reservierung über die Seitenvorschau aus.

| Ihr И       | /ebMerkur-Warenkorb                        |              |            |
|-------------|--------------------------------------------|--------------|------------|
| Sonntag, 2. | Juni 2013 10:08                            |              |            |
| 4601037     | Tiere auf dem Bauernhof (1:1 Überspielung) | Bestellung   | 02.06.2013 |
| 4610597     | Agroforst                                  | Bestellung   | 02.06.2013 |
| 4640038     | Das Haushuhn                               | Reservierung | 28.06.2013 |
|             |                                            |              |            |

### 7. Thematische Suche

| Medianrecherche                                                                                                    | 14 Merkur<br>zum Warenkorb                                                                                                    |
|----------------------------------------------------------------------------------------------------|----------------------------------------------------------------------------------------------------|
| Suchfragment / Stichwort / Signatur                                                                                                    | Medienarten ? Neue Medien                                                                                                    |
|                                                                                                    | Alle                                                                                                    |
| Medien müssen alle eingegebenen Begriffi<br>Möchten Sie nach Wortteilen suchen, so ste<br>Reisen und 'Verhaltensweisen'<br>Schließen Sie mehrteilige Begriffe in Anfüh | fe enthalten, Groß-/Kleinschreibung wird nicht beachtet.<br>eilen Sie einen * voran: "Elsen' findet 'Gusseisen', aber z.B. auch<br>nrungszeichen ein, z.B. 'Zweiter Weltkrieg''. |
| Suchoptionen                                                                                                    |                                                                                                    |
| Sachgebietswahl                                                                                                    |                                                                                                    |
| ▼ Thematische Suche                                                                                                    |                                                                                                    |
| alle Neuanschaffungen                                                                                                    | alle Schulfernsehsendungen                                                                                                    |
| Hinweise                                                                                                    |                                                                                                    |
| Impressum Bm-Online Flyer Bm-Online-Benutz                                                                                                    | zungsbedingungen Bedienanleitung<br>a plaver portable                                                                                                    |
| M4Merkur verbunden mit Media<br>Bildum<br>Serverbetrieb                                                                                                    | a 4 / (c) David Raab Softwareentwicklungen<br>ugsmedien-online<br>mit 100% Ökostrom M                                                                                            |

Im Bereich "**Thematische Suche**" können verschiedene Links zu finden sein, die den Aufruf spezielle Medienlisten ermöglichen. Dieser Bereich kann bei Ihnen aber u.U. abgeschaltet sein.

### 8. Hinweise

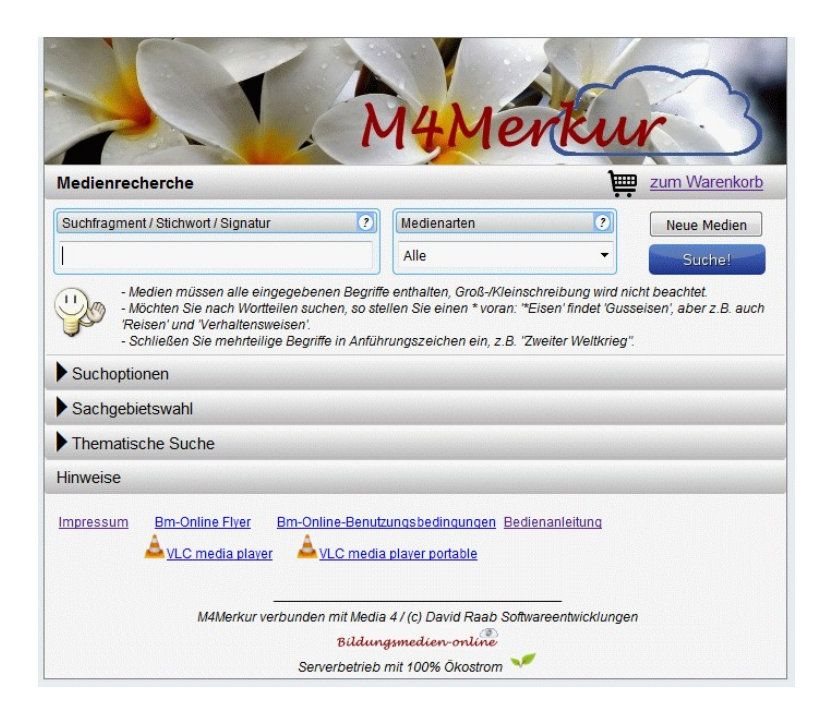

Im Bereich "Hinweise" können verschiedene Links eingetragen sein.

### 9. Reservieren einer Veranstaltung (Zusatzmodul, evtl nicht freigeschaltet)

| odionroal                                                                                                    | araha                                                                                                    |                                                                                                    |                                                                                                 |
|----------------------------------------------------------------------------------------------------|----------------------------------------------------------------------------------------------------|----------------------------------------------------------------------------------------------------|-------------------------------------------------------------------------------------------------|
| ealenreci                                                                                                    | Für den Online-Ka                                                                                                    | talog nutzen wir Cookies                                                                                                    |                                                                                                 |
| uchfragmen                                                                                                    | / Stichwort / Signatur                                                                                                    | Medienarten                                                                                                    | ? Neue Medien                                                                                   |
|                                                                                                    |                                                                                                    | 95 Veranstaltung                                                                                                    | - Suchal                                                                                        |
| - So<br>- Me<br>- Mo<br>/Rei                                                                                                    | hließen Sie mehrreilige Begriffe/Schlag<br>dien müssen alle eingegebenen Begriffe<br>chten Sie nach Wortteilen suchen, so stel<br>sen' und 'Verhaltensweisen'.                                                                                                    | vörter in Anführungszeichen e<br>enthalten, Groß-/Kleinschreibu<br>len Sie einen * voran: *Eisen' fi                                                                                                    | nin, z.B. "Zweiter Weltkrieg".<br>Ing wird nicht beachtet.<br>Indet 'Gusselsen', aber z.B. auch |
| Suchoptio                                                                                                    | nen                                                                                                    |                                                                                                    |                                                                                                 |
| Sachgebie                                                                                                    | tswahl                                                                                                    |                                                                                                    |                                                                                                 |
| Thematiso                                                                                                    | he Suche                                                                                                    |                                                                                                    |                                                                                                 |
| Treffer Se                                                                                                    | ite 1 von 1                                                                                                    |                                                                                                    | 4                                                                                               |
|                                                                                                    | Schulkinotage                                                                                                    |                                                                                                    |                                                                                                 |
| <u>9500001</u>                                                                                                    | Bamse-Der liebste und stärkste Bä<br>Ostentorkino                                                                                                    | r der Welt - Mittwoch, 21.1                                                                                                    | 0.2018, 8.45 Uhr                                                                                |
| Neu                                                                                                    | S                                                                                                    | A(1-4);                                                                                                    |                                                                                                 |
|                                                                                                    | Bamse ist nicht nur der liebste Bär der Welt,<br>Donnerhonig schlabbert! Damit ist er unbesie<br>Heimatstadt. Reinhard Fuchs gefällt das gar<br>Bamse au mehr                                                                                                    | sondern auch der stärkste - vor all<br>gbar, und Diebe haben keine Chanc<br>nicht. Böse und gemein wie er ist, b                                                                                                    | em, wenn er Omas<br>æ mehr in seiner<br>ringt er alle gegen                                     |
| 9 <u>500002</u>                                                                                                    | <u>Schulkinotage</u><br>Tschick - Mittwoch, 21.10.2018, 10<br>Ostentorkino                                                                                                    | 45 Uhr                                                                                                    | C.                                                                                              |
| Neu                                                                                                    | S                                                                                                    | A(5-10);                                                                                                    |                                                                                                 |
|                                                                                                    | Der 14-jährige Maik ist Außenseiter und ungl<br>gekommenen Exil-Russen Tschick geht er au<br>Provinz in einem gestohlenen Lada. Das Roa<br>Gefühlsweit der Juge mehr                                                                                                    | ücklich verliebt. Gemeinsam mit den<br>f einen verrückten Roadtrip durch o<br>d Movie erzählt vom Erwachsenwe                                                                                                    | n neu in die Klasse<br>lie ostdeutsche<br>rrdens und von der                                    |
| 9500003                                                                                                    | Schulkinotage<br>Hilfe, ich habe meine Eltern gesch                                                                                                    | nrumpft - Donnerstag, 22.10                                                                                                    | .2018, 8.45 Uhr                                                                                 |
| Neu                                                                                                    | S                                                                                                    | A(1-4);                                                                                                    |                                                                                                 |
| MJ4Merkur/Da                                                                                                    | enblatt - Bamse-Der liebste und stärkste Bär der Welt - Mitt                                                                                                    | woch, 21.10.2018, 8.45 Uhr - Mozilla Firefox                                                                                                    |                                                                                                 |
| <ol> <li>https://</li> </ol>                                                                                                    | www.bildungsmedien-online.de/M4Merkur/b03/pro                                                                                                    | g/Datenblatt.aspx?Signatur=9500001                                                                                                    | 🛡 🗹                                                                                             |
| 9500001 Bam                                                                                                    | e-Der liebste und stärkste Bär der Welt - Mitt                                                                                                    | woch, 21.10.2018, 8.45 Uhr                                                                                                    |                                                                                                 |
| Mediendaten                                                                                                    |                                                                                                    | 2                                                                                                    | Veranstaltung                                                                                   |
| Mediensignatur                                                                                                    | 9500001 Xee                                                                                                    |                                                                                                    | Dies ist eine Veranstaltung.<br>Sie können sich mit mehreren Teilnehmern                        |
| Serientitel                                                                                                    | Schulkingtage                                                                                                    | 141143                                                                                                    | diese Veranstaltung anmelden.                                                                   |
| Haupttitel                                                                                                    | Bamse-Der liebste und stärkste Bär der Welt - Mittwoch                                                                                                    | , 21.10.2018, 8.45 Uhr                                                                                                    | Freie Plätze: 129                                                                               |
| Untertitel                                                                                                    | Ostentorkino                                                                                                    |                                                                                                    | Anzahl Teilnehmer<br>(incl. Begleitnersonen) 21                                                 |
| Laufzeit                                                                                                    |                                                                                                    |                                                                                                    | Reportioron                                                                                     |
| Adressaten (2)                                                                                                    | A(1-4);<br>Romen int nicht nur der linkete Bör der Weltt                                                                                                    | a der stärkste vor allem wonn er Omen                                                                                                    | 100001 VIET BIT                                                                                 |
| innansangabe                                                                                                    | Donnerhonig schlabbert Damit ist er unbesiegbar, und D<br>Heimatsladt. Reinhard Fuchs gefällt das gar nicht. Böse u<br>Bamse auf. Ihr Plan: Sie kidnappen Bamses Oma, damit<br>mehr herstellen kann. Um seine Oma zu retten, begibt sis<br>Freunden Hopser und Herr Schildkröte auf eine gefährlich | Her stankte vollen. Wellt ei Offas<br>lebe haben keine Chance mehr in seiner<br>ind gemein wie er ist, bringt er alle gegen<br>sle für den Bären keinen Donnerhonig<br>h Bamse zusammen mit seinen<br>ie Reise durch den Wald der Trolle. Als |                                                                                                 |
|                                                                                                    | Reinhard Fuchs auf sie.                                                                                                    | genanen wird, ankommen, wartet bereits                                                                                                    |                                                                                                 |
| Archiv                                                                                                    | S                                                                                                    |                                                                                                    |                                                                                                 |
| <ul> <li>A second of a shall be readed in the second second sec<br/>second second second second second second second second second second second second second second second second second second second second second second second second second second second second second second second second second sec</li></ul> |                                                                                                    |                                                                                                    |                                                                                                 |
| verfügbare                                                                                                    |                                                                                                    |                                                                                                    |                                                                                                 |

Eine Einblendung weist Sie auf die im Warenkorb aufgenommene Anmeldung hin.

- Rufen Sie nun den **Warenkorb** auf, um Ihre Daten einzutragen und die Reservierung abzusenden.

Auch Veranstaltungen können Sie über den *M4Merkur* (Online-Katalog) Ihres Medienzentrums reservieren.

- Geben Sie hierzu in die Suchfragment-Zeile einen Stern (\*) ein, wählen Sie bei den Medienarten "95 Veranstaltung" aus und klicken Sie dann auf "Suchen":

=> Sie erhalten eine Liste mit allen Veranstaltungen. Evtl. gibt es auch auf der Homepage Ihre Medienzentrums einen speziellen Veranstaltungs-Link, mit dem Sie die Veranstaltungsliste sofort laden. Durch einen Klick auf das PDF-

Symbol 실 können Sie die Liste auch ausdrucken.

- Klicken Sie nun bei der Veranstaltung, für die Sie Plätze reservieren wollen, auf das rechte Reservierungssymbol.

=> Es öffnet sich das Mediendatenfenster mit der Reservierungs-Schaltfläche. - Tragen Sie nun rechts die **Anzahl der zu reservierenden Plätze** (incl. Begleitpersonen) ein und klicken Sie auf "**Reservieren**".

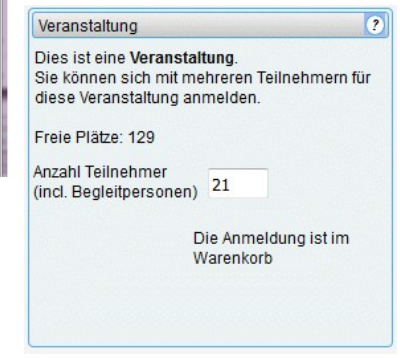

### 9.1 Warenkorb absenden

| in mearch marchine                                                              |                                                                                                    | rRecherche     |
|---------------------------------------------------------------------------------|----------------------------------------------------------------------------------------------------|----------------|
| hr Medien-Warenkorb                                                             |                                                                                                    | ?              |
| 9500001 Bamse-Der li<br>Uhr                                                     | abste und stärkste Bär der Welt - Mittwoch, 21.10.2018, 8.45 Anmeldung                                                     | 21 🗙           |
| hre Kundendaten                                                                 |                                                                                                    | ?              |
| als E-mail versandt.<br>* Pflichtfeld<br>Medienzentrum-KdNr:<br>Name, Vorname * | 00003 5-stellig (z.B.00105, ohne Kfz-Kennzeichen)<br>Krischer, Maria                                                       |                |
| E-Mail-Adresse *                                                                | krischer@gmail.de                                                                                                    |                |
| Schule/Institution<br>Zustellart                                                | Nur erforderlich, falls Kundennummer nicht vorhanden.<br>Selbstabholer<br>Wählen Sie bitte die Zustellart aus.             |                |
| Kurzmitteilung                                                                  | Kein anderer Termin möglich!                                                                                               |                |
| ufgrund der Zeitdifferer<br>wischenzeitlich von ein                             | iz zwischen Abschicken und Bearbeitung kann es vorkommen, dass die gewür<br>em anderen Kunden entliehen/reserviert wurden. | nschten Medien |

Im Bereich "Medien-Warenkorb" sehen Sie nun die reservierte Veranstaltung und die Anzahl der zu reservierenden Plätze eingetragen. Sollten Sie einen Fehler entdecken, so löschen Sie den Eintrag (X) und gehen zur Veranstaltungsliste zurück, um eine neue Reservierung vorzunehmen.

- Tragen Sie nun Ihre **5-stellige Kundennummer**, Ihren Namen und Ihre E-mail-Adresse ein. Sie können auch ein Kurzmitteilung hinzufügen.

- Klicken Sie danach auf "Absenden". (Evtl. Müssen Sie noch eine Hakenbestätigung tätigen.)

=> Eine grüne Einblendung weist Sie auf die erfolgreiche Übersendung der Reservierung an Ihr Medienzentrum hin.

Sie können auch Reservierungen für mehrere Veranstaltungen vornehmen und absenden. Durch einen Klick auf das PDF-Symbol 🎤 können Sie Ihr Anmeldungsformular auch ausdrucken. Sollten Sie die Anmeldung bereits abgeschickt haben, so laden Sie über den Rückwärtspfeil Ihres Browsers die vorhergehende Seite nochmals und klicken dann auf das PDF-Symbol.

## Nutzungsbedingungen für *Bildungsmedien-online*-Medien

Ihr Medienzentrum räumt Ihnen das Recht ein, das heruntergeladene Medium für die Dauer Ihres Unterrichtsprojektes zu nutzen. Danach sind Sie gehalten, das Medium **zu löschen**.

### Bm-online-Medien dürfen

> nur von denjenigen Bildungseinrichtungen genutzt werden, die vom Medienzentrum ihrer Gebietskörperschaft eine offizielle Zugangskennung besitzen.

> auf dem Server der Nutzer-Schule gespeichert und auf allen schuleigenen, stationären Rechnern genutzt werden.

 von Lehrkräften in der Schule als Stream und Download genutzt werden.
 von Lehrkräften auf dem heimischen PC per Stream und Download genutzt werden.

> von Schülern/innen der Schule auf dem heimischen PC ausschließlich als von der Lehrkraft zur Verfügung gestellter Download oder mittels zeitlich begrenztem Link genutzt werden, soweit dies im schulischen Kontext stattfindet (z.B. Unterrichtsvorbereitung, Hausaufgaben,

Referatvorbereitung). Die zur Verfügung gestellten Links dürfen keinesfalls veröffentlicht oder weiter gegeben werden.

> im Rahmen des schulischen Kontext bearbeitet werden, insbesondere die Mischung mit anderen Materialien ist hierbei zulässig. Die Weitergabe oder Veröffentlichung dieser Arbeiten (z.B. Weitergabe an andere Kollegen, Veröffentlichung auf der Schul-Homepage) ist nicht zulässig.

Die beschriebenen Nutzungsrechte gelten nur für die Dauer des jeweils gültigen Lizenzzeitraumes. Ist die Geltungsdauer eines Mediums zeitlich eingeschränkt, so findet sich der entsprechende Hinweis im Mediendatenblatt des jeweiligen Online-Mediums (vgl. Online-Medienkatalog). Nach Ablauf der Lizenzzeit ist das Medium nicht mehr downloadbar und / oder streambar und darf nicht mehr eingesetzt werden. Der Nutzer (Lehrer) ist verpflichtet, die auf Datenträgern gespeicherten Medien zu löschen. Dies gilt insbesonders für die Schulfernsehsendungen (vgl. § 47 UrhG: "Nutzung bis ans Ende des auf die Ausstrahlung folgenden Schuljahres.").

Die Nichtbeachtung der Nutzungsbedingungen kann zivil- und strafrechtliche Konsequenzen nach sich ziehen.